### ЭЛЕКТРОННЫЕ РЕСУРСЫ СОУНБ ИМ. В.Г. БЕЛИНСКОГО ПО ПОДПИСКЕ

- Сетевые лицензионные ресурсы удаленного доступа электронные ресурсы, размещенные на серверах или других устройствах вне сети библиотеки. Доступ осуществляется на основе юридически оформленного соглашения между сторонами, устанавливающего условия использования. (ГОСТ Р 7.0.94-2015 Комплектование библиотеки документами. Термины и определения).
- СОУНБ им. В.Г.Белинского ежегодно заключает договоры с поставщиками на доступ к электронным ресурсам - полнотекстовым (книги, периодические издания) и реферативным базам данных.
- На территории СОУНБ им. В.Г. Белинского открыты два электронных читальных зала - виртуальный читальный зал электронной библиотеки диссертаций Российской государственной библиотеки и электронный читальный зал Президентской библиотеки, с помощью которых читатель может получить доступ к полнотекстовым базам данных библиотек.

# НА ЗАМЕТКУ ЧИТАТЕЛЮ

# Доступ к полнотекстовым базам данных возможен с главной страницы сайта СОУНБ им. В.Г. Белинского по адресу <u>http://book.uraic.ru</u>

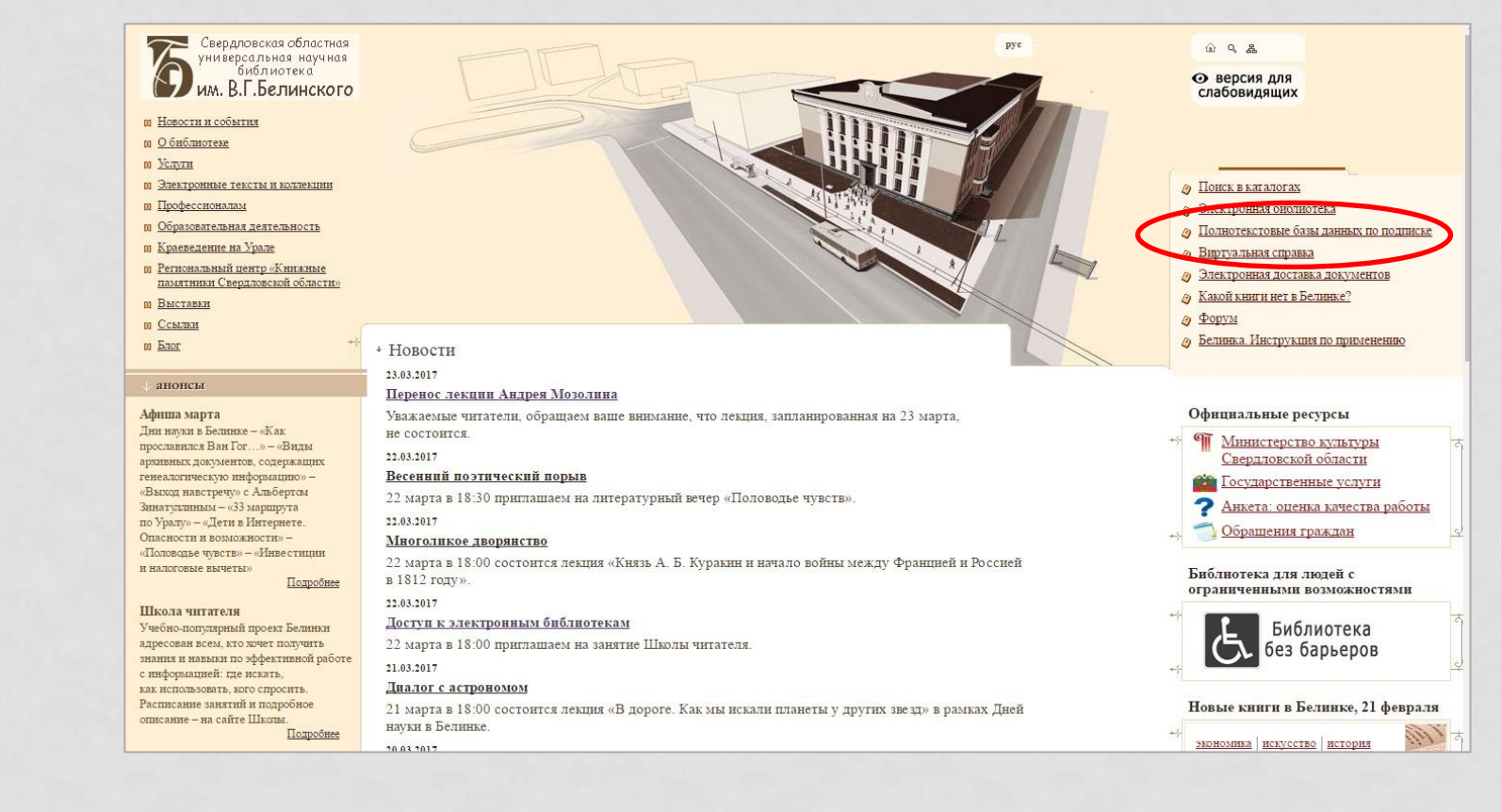

# НА ЗАМЕТКУ ЧИТАТЕЛЮ

### Доступно с компьютеров вне библиотеки (необходима регистрация)

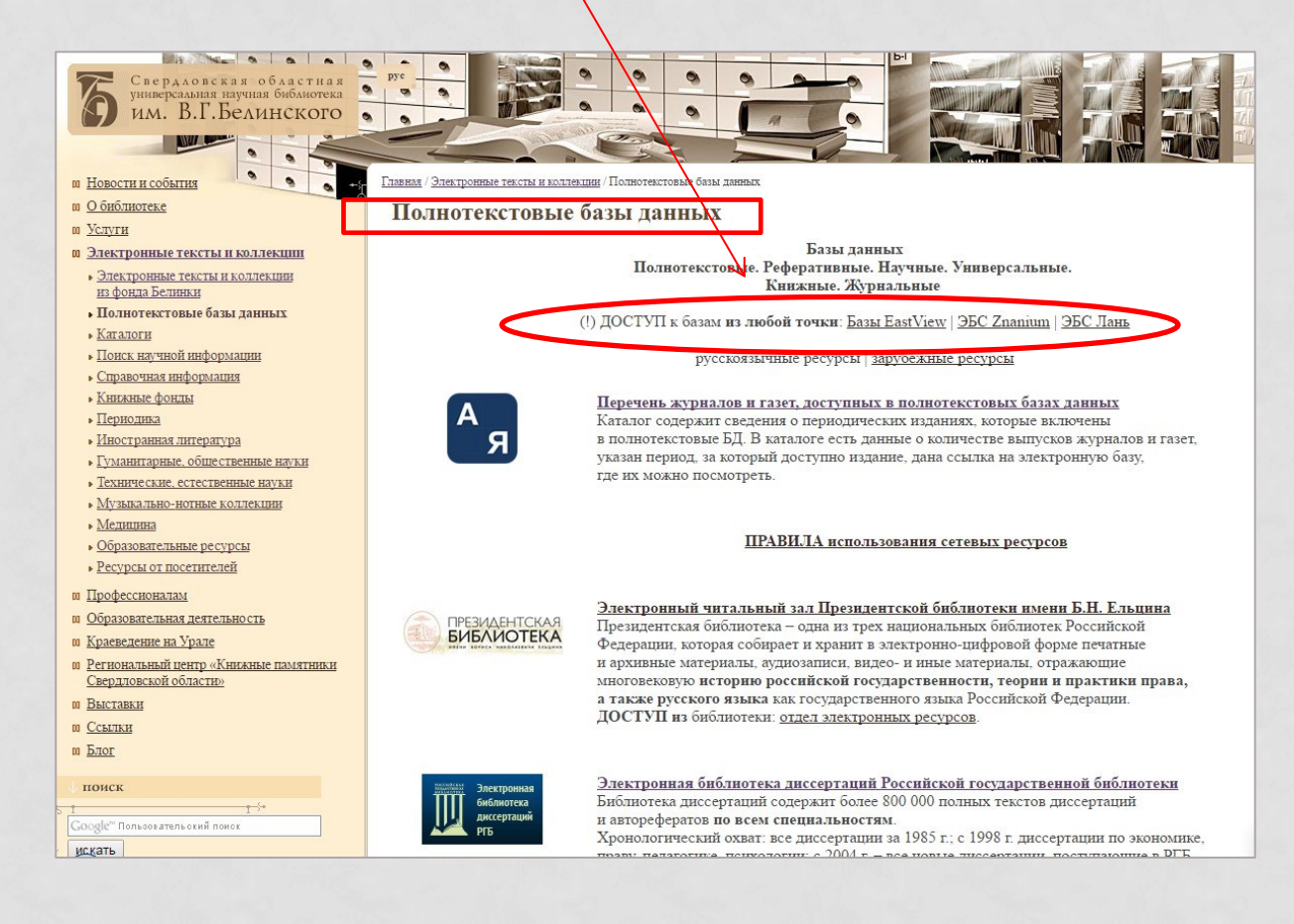

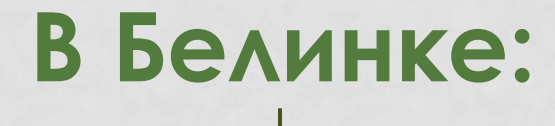

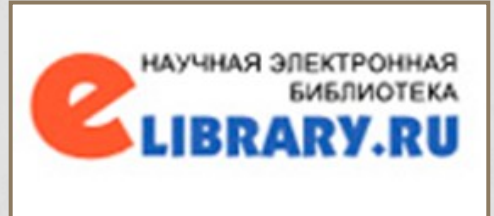

# В Белинке, а также в любой точке, где есть интернет:

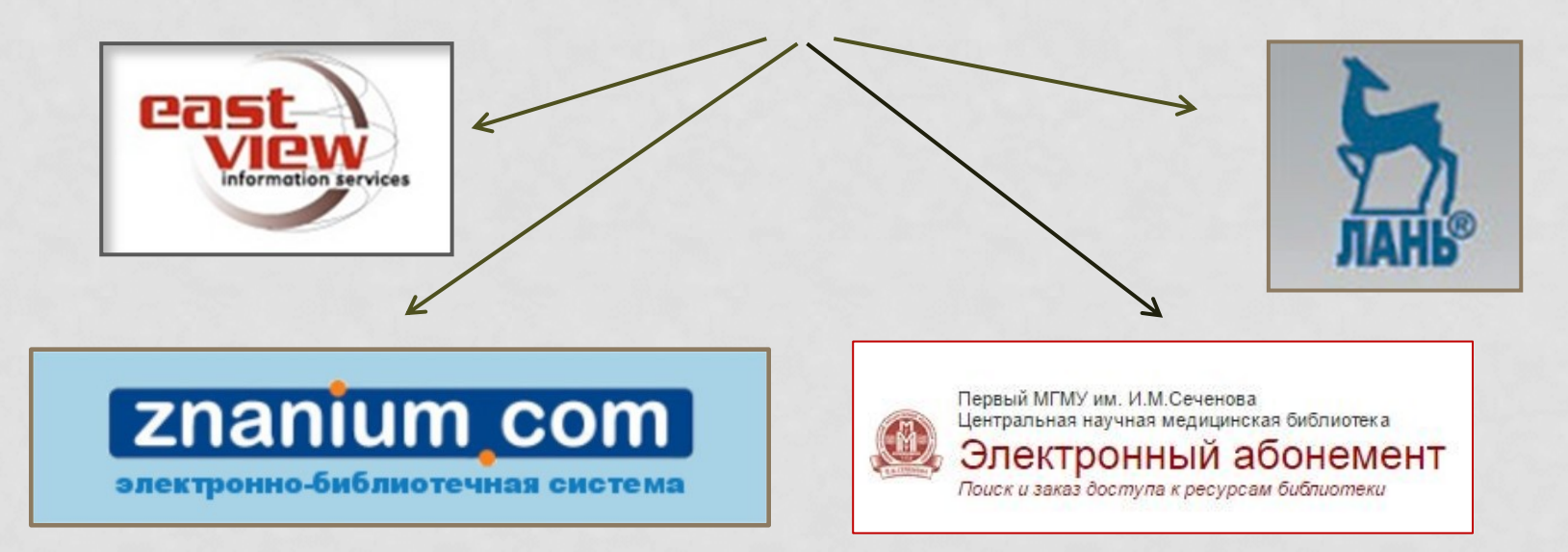

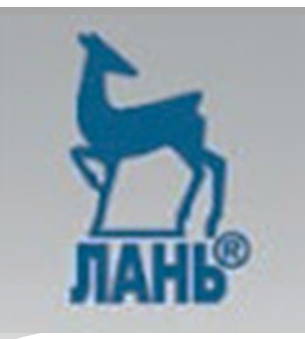

Представленная ЭБС — это ресурс, включающий в себя как электронные версии книг ведущих издательств учебной и научной литературы (в том числе университетских издательств), так и электронные версии периодических изданий по различным областям знаний. Ресурс создан для обеспечения доступа к научной, учебной литературе и научной периодике по максимальному количеству профильных направлений.

### Возможности ЭБС:

Удаленный доступ к ресурсам ЭБС;

Многообразие учебной и научной литературы;

«Личный кабинет» (после регистрации в системе);

Появление книг в ЭБС до выхода их в печать;

Широкие возможности работы с книгой: скачивание, распечатывание, цитирование, конспектирование, создание закладок и комментариев.

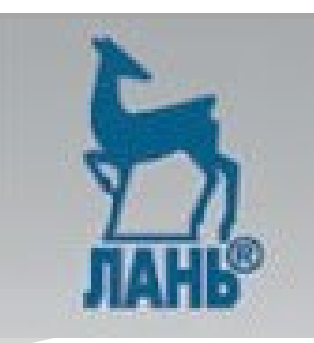

Свердло

| ЛАНЬ | Электр<br>систем | онно-библиоте<br>а | чная | <ol> <li>(i) О сервисе</li> <li>(i) Помощь</li> <li>⊙ Тестовый доступ</li> </ol> |
|------|------------------|--------------------|------|----------------------------------------------------------------------------------|
| КНИГ | и                | ЖУРНАЛЫ            | ВКР  |                                                                                  |

💘 через ВКонтакте

#### Регистрация в системе

через Facebook

Регистрация через социальные сети

Регистрация по логину и паролю

| Фамилия Имя Отчество*    | Введите фамилию имя и отчество  |
|--------------------------|---------------------------------|
| E-mail*                  | Введите свой email              |
| Пароль *                 | пароль не менее 5 символов      |
| Подтверждение пароля *   | должен совпадать с паролем выше |
| Я согласен с условиями и | спользования сервиса            |
|                          | Зарегистрироваться              |

### Доступ предоставляется из отделов:

- Отдел электронных ресурсов
- Профессорский зал

Для регистрации в системе войдите в раздел «Регистрация» на главной странице, заполните требуемые данные о себе.

Внимание! Вы регистрируетесь с IP-адреса библиотеки «СОУНБ им. В.Г.Белинского» и будете использовать существующий доступ в течение года. За месяц до окончания данного срока Вы сможете продлить доступ в личном кабинете, зайдя в систему с IP-адреса библиотеки.

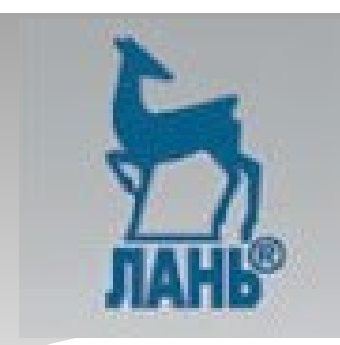

### Коллекции книг в подписке СОУНБ им. В.Г. Белинского

В разделе «Книги» по подписке доступны книги тематических пакетов и издательств, обозначенные синим цветом.

Таким же образом выделены доступные коллекции журналов.

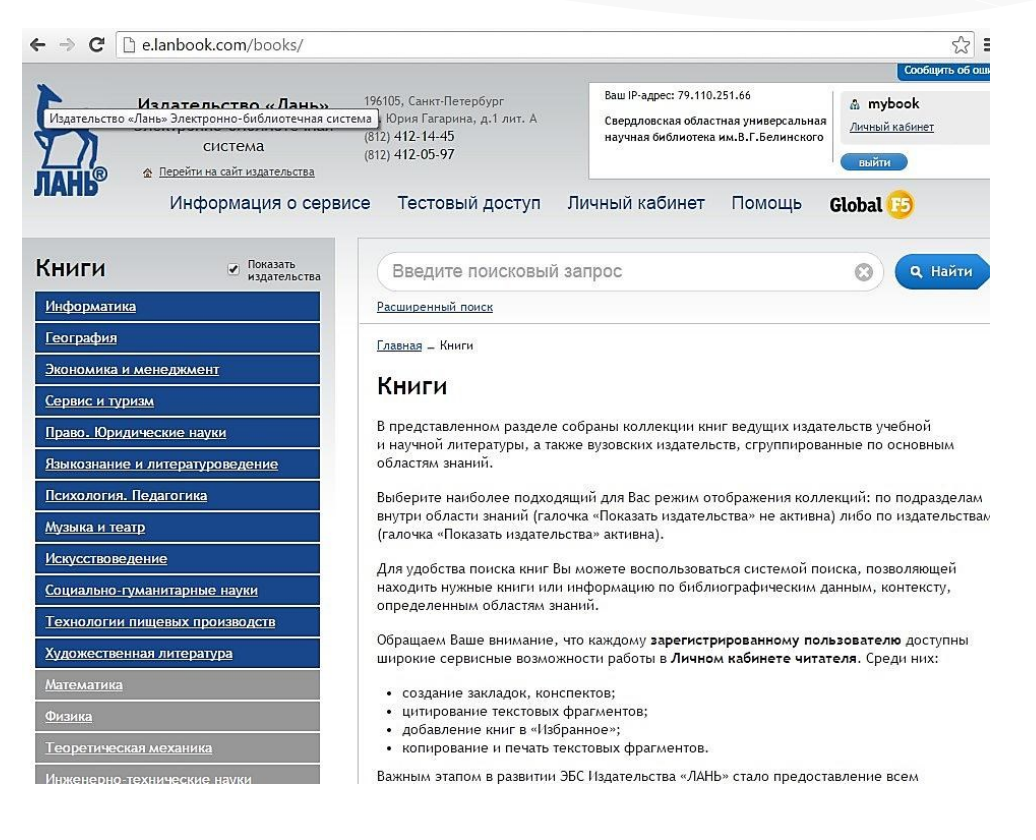

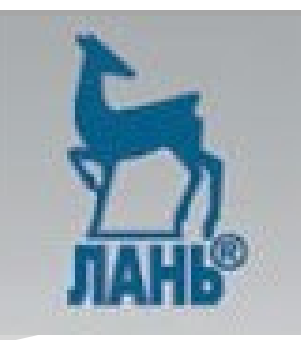

# Тематические коллекции книг ЭБС, доступные для пользователей СОУНБ им. Белинского:

- Информатика
- География
- Экономика и менеджмент
- Сервис и туризм
- Право. Юридические науки
- Языкознание и литературоведение
- Психология. Педагогика
- Музыка и театр
- Искусствоведение
- Социально-гуманитарные науки
- Технологии пищевых производств
- Художественная литература

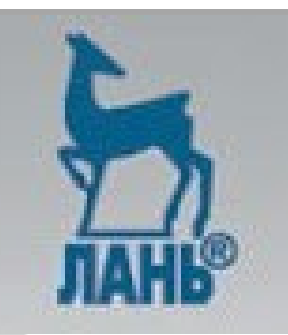

Тематические коллекции журналов ЭБС, доступные для пользователей СОУНБ им. Белинского:

- Экономика и менеджмент
- Право. Юридические науки
- Языкознание и литературоведение
- Психология. Педагогика
- Музыка и театр
- Искусствоведение
- Социально-гуманитарные науки
- Информатика
- Математика
- Физика
- Сервис и туризм

- Технологии пищевых производств
- Теоретическая механика
- Инженерно-технические науки
- Ветеринария и сельское хозяйство
- Лесное хозяйство и лесоинженерное дело
- Химия
- Биология
- Экология
- Медицина
- Физкультура и спорт

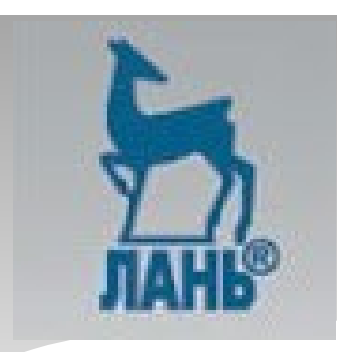

### Личный кабинет читателя

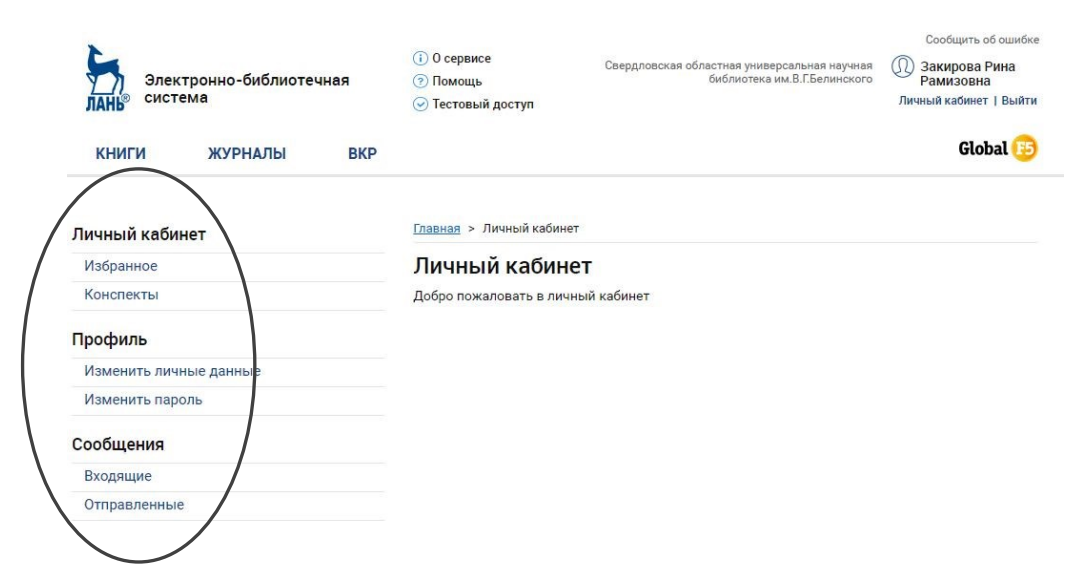

В меню пользователя выделены основные рубрики: «Каталог книг», «Каталог журналов» (как и на главной странице).

«Избранное» и «Конспекты», рубрики, в которых будут сохраняться добавленные книги и статьи, с созданными Вами закладками, а также конспектами и цитатами из книг и статей..

> Сменить пароль», при необходимости, Вы также сможете в личном кабинете.

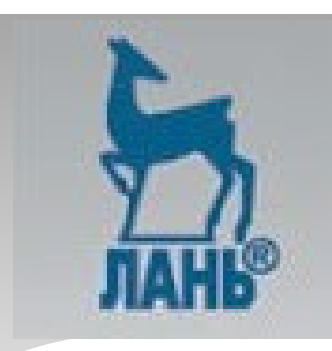

### Поиск литературы в ЭБС «Лань»

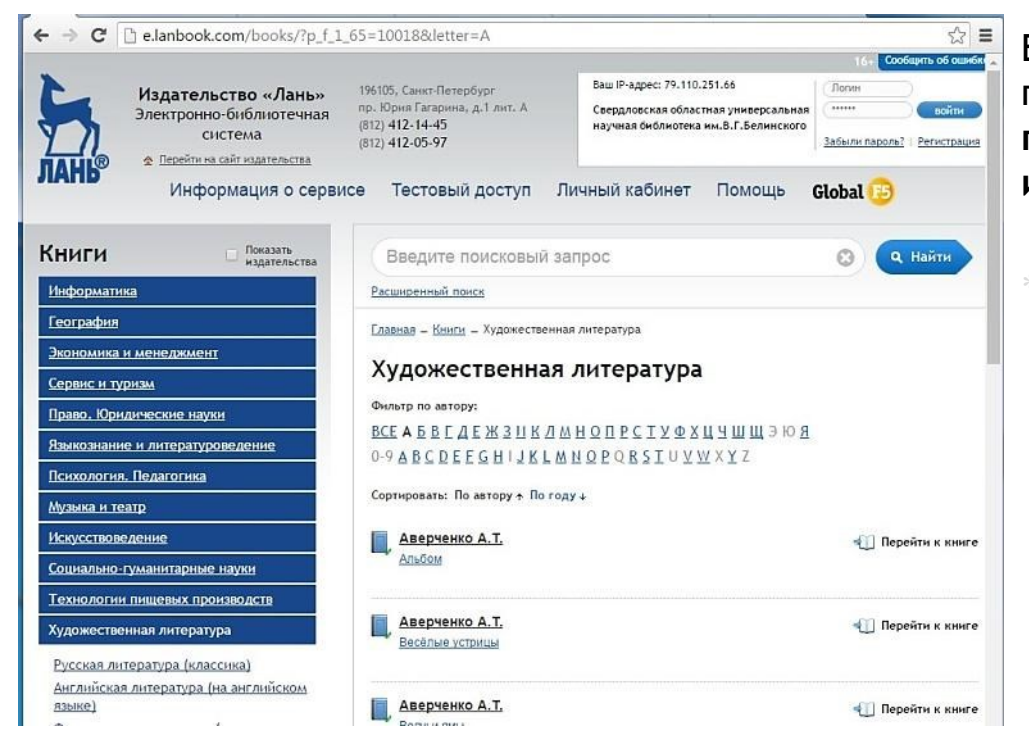

Вы можете воспользоваться системой поиска, позволяющей осуществить поиск по названию журнала, статьи или контексту.

Базовый поиск позволяет найти книгу, журнал или статью по всем доступным полям данных (заглавие, авторы, другие метаданные, содержимое). На любой странице сайта Вы можете ввести поисковый запрос и нажать кнопку «Найти»

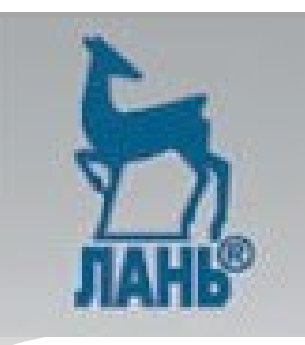

### Расширенный поиск

| ← → C        | B e.lanbook.com/search/                                                      |                                                                                                    |                                                                                         |                                                                            |                               | ŝ                                  |
|--------------|------------------------------------------------------------------------------|----------------------------------------------------------------------------------------------------|-----------------------------------------------------------------------------------------|----------------------------------------------------------------------------|-------------------------------|------------------------------------|
|              |                                                                              |                                                                                                    |                                                                                         |                                                                            | 16+ Cool                      | щить об ошиб                       |
| 5            | Издательство «Лань»<br>Электронно-библиотечная<br>система                    | 196105, Санкт-Петербург<br>пр. Юрия Гагарина, д.1 лит. А<br>(812) 412-14-45<br>(812) 412-05-97                                                                                                    | Ваш IP-адрес:<br>Свердловска<br>научная биб.                                            | : 79.110.251.66<br>ія областная умиверсальная<br>лиотека им.В.Г.Белинского | (Логин<br>(<br>Забыли пароль? | )<br>войти<br>  <u>Регистрация</u> |
| ЛАНЬ®        | <ul> <li>Перенти на сант издательства</li> <li>Информация о серви</li> </ul> | се Тестовый доступ                                                                                                    | Личный каби                                                                             | нет Помощь                                                                 | Global 😥                      |                                    |
| <u>Книги</u> |                                                                              | Расширенный                                                                                                    | поиск                                                                                   |                                                                            |                               |                                    |
| Журнал       | пы                                                                           | Введите поисковы                                                                                                    | ий запрос                                                                               |                                                                            |                               | 0                                  |
|              |                                                                              | Разделы ЭБС:<br>По книгам<br>По журналам                                                                                                    | Область понска:<br>Э Автор<br>Название<br>Содержание                                    | Год издания:<br>от т<br>до тг.                                             |                               |                                    |
|              |                                                                              | Области знаний:                                                                                                    |                                                                                         |                                                                            |                               |                                    |
|              |                                                                              | По всем / Ограничить<br>Математика<br>Физика<br>Теоретическая механи<br>Инженерно-технически<br>Вегеринария и сельско<br>Лесное хозяйство и ле<br>Экономика и менедики<br>Информатика<br>Языкознание и литераз<br>Право. Юридические н<br>Балет. Танец, Хореогр | ка<br>не науки<br>е хозяйство<br>соинженерное дело<br>ент<br>уроведение<br>ауки<br>афия |                                                                            |                               |                                    |

Расширенный поиск позволяет производить гибкий поиск различным полям ресурсов. Нажмите на ссылку «Расширенный поиск», чтобы перейти к форме поиска.

Укажите запрос и необходимые параметры поиска:

- Раздел ЭБС
- Область поиска
- 🛛 Год издания
- Область знаний
- Содержание

Затем нажмите кнопку «Найти».

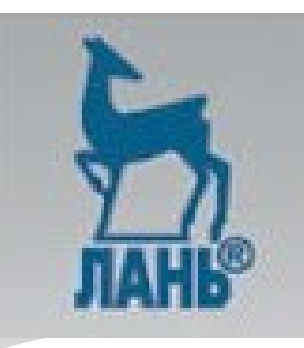

### Расширенный поиск

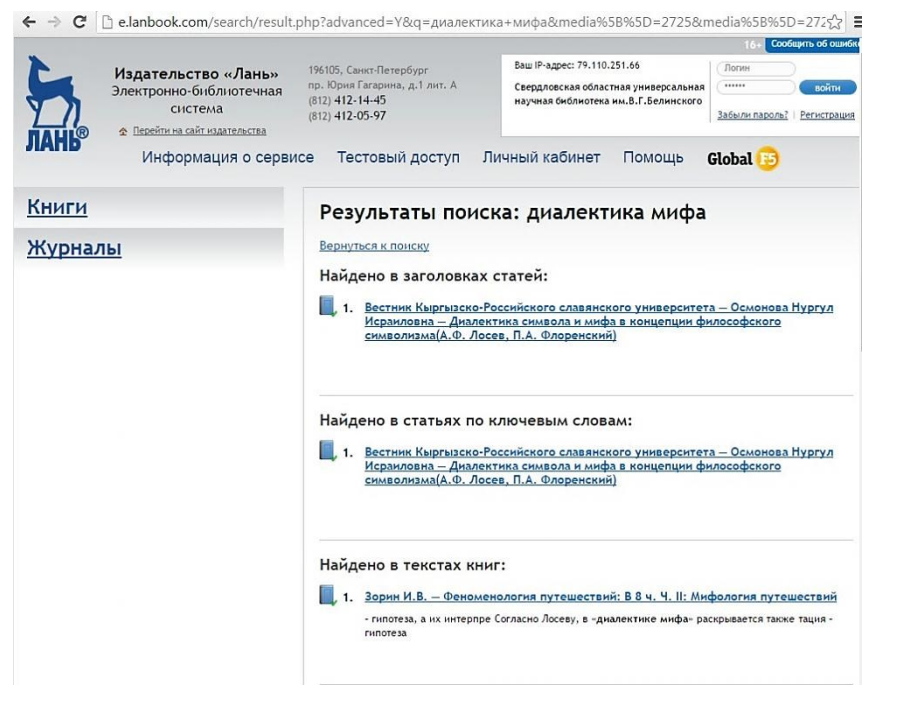

Результаты поиска сгруппированы по областям, в которых найдены результаты.

- Найдено в статьях по ключевым словам.
- 🐘 Найдено в текстах книг.
- 🗧 Найдено в текстах статей.

Для просмотра всех результатов из необходимой области, воспользуйтесь ссылкой «показать все результаты»

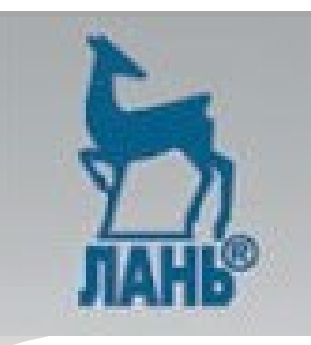

### Работа с книгой

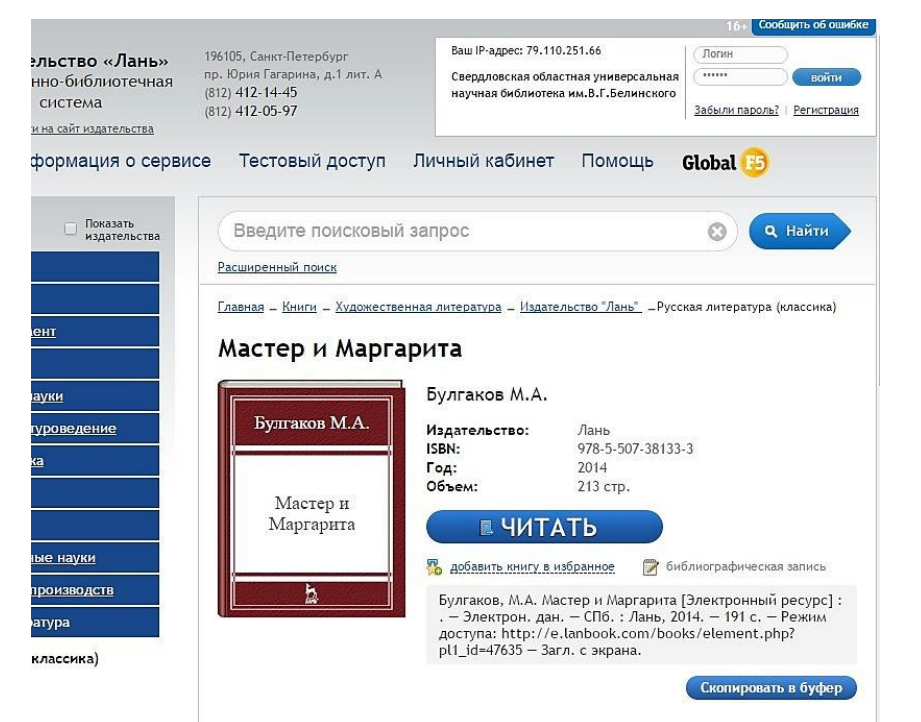

При открытии карточки книги, необходимо нажать на кнопку «ЧИТАТЬ», чтение книги открывается в новом окне.

На этой же странице есть возможность добавить книгу в избранное (записи избранного можно просмотреть в личном кабинете).

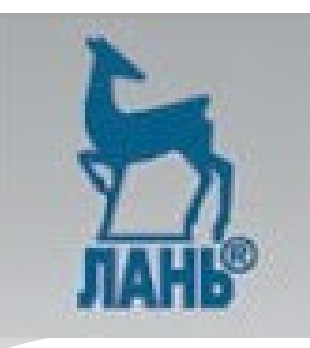

### Работа с книгой

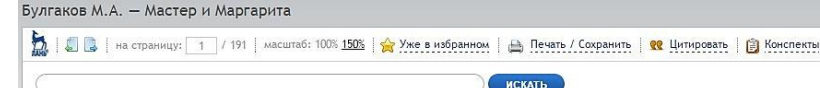

#### Михаил Булгаков Мастер и Маргарита

Москва 1984

Текст печатается в последней прижизненной редакции (рукописи хранятся в рукописном отделе Государственной библиотеки СССР имени В. И. Ленина), а также с испраелениями и дополнениями, сделанными под диктовку писателя его женой, В. С. Булгаковой.

#### ЧАСТЬ ПЕРВАЯ

…Так кто ж ты, наконец? – Я – часть той силы, что вечно хочет зла и вечно совершает благо.

Гете. «Фауст»

#### Глава 1 Никогда не разговаривайте с неизвестными

Однажды весною, в час небывало жаркого заката, в Москве, на Патриарших прудах, появились два гражданина. Первый из них, одетьй в летнюю серенькую пару, был маленького роста, упитан, лыс, свою приличную шляпу пирожком нес в руке, а на хорошо выбритом лице его помещались сверхъсетсетвенных размеров очки в черной роговой оправе. Второй – плечистый, рыскеватый, вихрастый молодой человек в заломленной на затылок клетчатой кепке – был в Интерфейс чтения предоставляет следующие удобные возможности:

- Поиск по тексту;
- Избранное (виртуальная книжная полка);
- Добавление и редактирование заметки;
- Добавление и редактирование закладок к страницам ресурса;
- Печать или сохранение частей ресурса (не более разрешенного количества);
- Создание и редактирование конспектов;
- Цитирование текстов и автоматическое сохранение цитат в конспекты;
- А также возможность скопировать <u>библиографическую запись</u> данной книги;

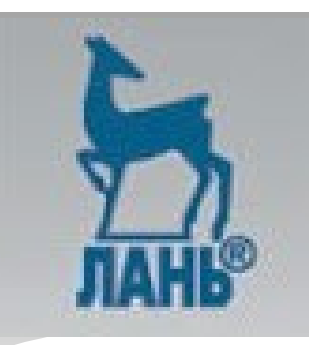

### Работа с книгой

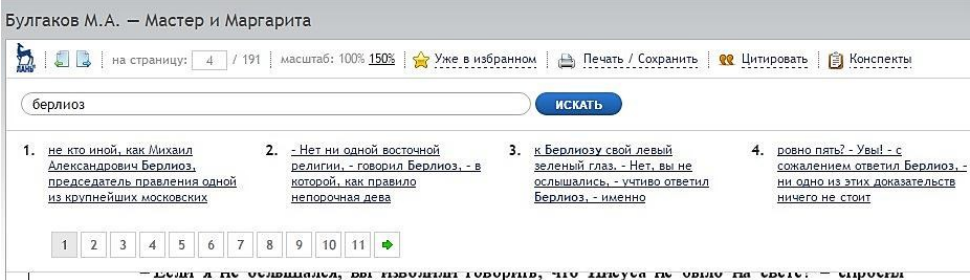

 – долга и по ослащался, вы паколнии говорния, что никуса не облас на свете. – спросни иностранец, обращая к Берлиозу свой левый зеленый глаз.

- Нет, вы не ослышались, учтиво ответил Берлиоз, именно это я и говорил.
- Ах, как интересно! воскликнул иностранец.
- «А какого черта ему надо?» подумал Бездомный и нахмурился.

 – А вы соглашались с вашим собеседником? – осведомился неизвестный, повернувшись вправо к Бездомному.

- На все сто! - подтвердил тот, любя выражаться вычурно и фигурально.

– Изумитељно! – воскликнул непрошењый собеседник и, почему-то воровски оглянувшись и прия лушив свой низкий голос, сказал: – Простите мою навязчивость, но я так понял, что вы, помимо всего прочего, еще и не верите в бога? – он сделал испугањњые глаза и прибавил: – Клянусь, я никому не скажу.

 – Да, мы не верим в бога, – чуть улыбнувшись испугу интуриста, ответил Берлиоз. – Но об этом можно говорить совершенно свободно.

Иностранец откинулся на спинку скамейки и спросил, даже привизгнув от любопытства:

Для поиска внутри текста введите поисковый запрос и нажмите «искать». Результаты будут показаны ниже, по порядку найденного Нажмите количества. на результат, чтобы перейти к просмотру страницы С найденным фрагментом (допускается открытие В новом окне/вкладке).

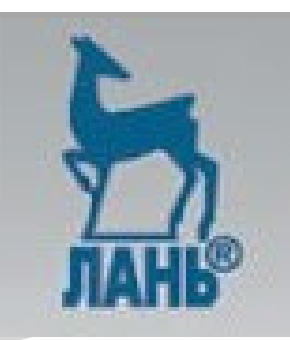

### Добавление и редактирование закладок

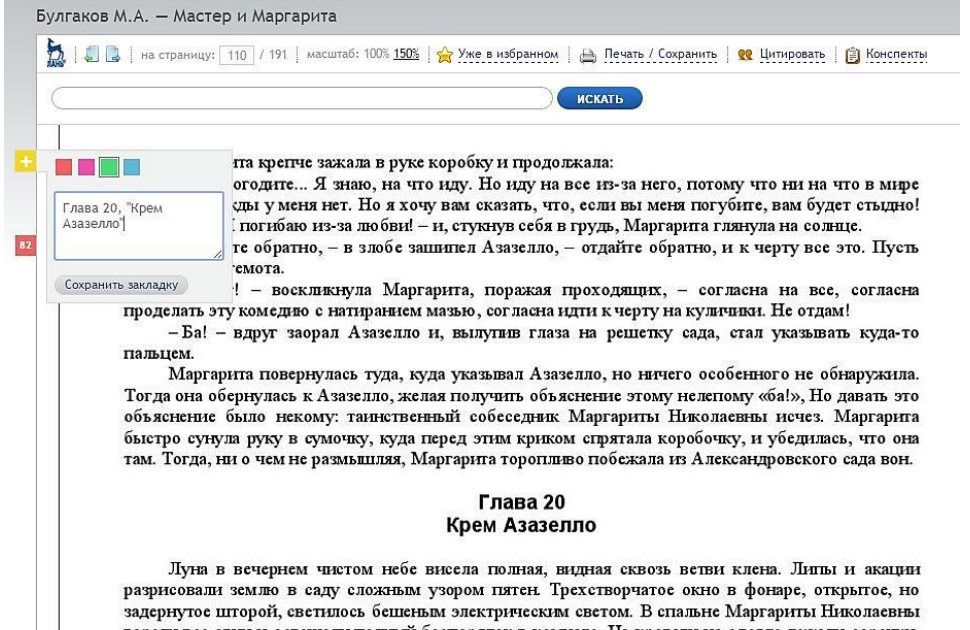

разрисовали землю в саду сложным узором питен тректворчаное окно в филаре, открытое, но задернутое шторой, светилось бещеным электрическим светом. В спальне Маргариты Николаевны гореля все огни и освещали полный беспорядок в комнате. На кровати на одеяле лежали сорочки, чулки и белье, скомканное же белье валялось просто на полу рядом с раздавленной в волнении коробкой папирос. Туфли стояли на ночном столике рядом с раздавленной кофе и пепельницей, в которой дывил окурок, на спинке стула висело черное вечернее платьс. В комнате пахло духами, кроме того, в нее доносился откуда-то запах раскаленного угога. Слева от области просмотра выводится панель закладок. Вы можете добавлять неограниченное количество закладок к страницам, а также присвоить каждой закладке свой цвет и комментарий.

Для добавления закладки наведите мышь на иконку «+», выберите цвет закладки, введите комментарий и сохраните закладку.

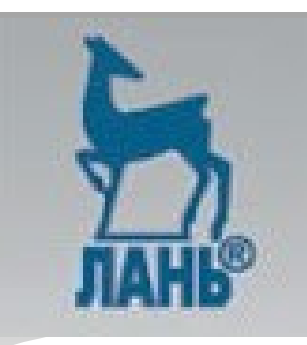

### Добавление конспектов

| Заши конспекты                                                                                                    | как полиняло небо 🔻                                                                                                    | ]                                                                                                    |                                                                                                    | ×                                                                                                    |                                     |
|----------------------------------------------------------------------------------------------------|----------------------------------------------------------------------------------------------------|----------------------------------------------------------------------------------------------------|----------------------------------------------------------------------------------------------------|----------------------------------------------------------------------------------------------------|-------------------------------------|
|                                                                                                    | Буфет                                                                                                    |                                                                                                    |                                                                                                    |                                                                                                    |                                     |
| Kan Hommano neoo                                                                                                    | иваныч                                                                                                    |                                                                                                    |                                                                                                    |                                                                                                    |                                     |
| Tak, BDORORWAROCH RO BR                                                                                                    | чег Новый конспект                                                                                                    | и как радита растаяда и как                                                                                                    |                                                                                                    |                                                                                                    |                                     |
| загрустило и полиняло не                                                                                                    | ебо Создать конспект                                                                                                    | Булгаков, М.А. Мастер и                                                                                                    |                                                                                                    |                                                                                                    |                                     |
| Маргарита [Электронный                                                                                                    | ресурс]:. – Электрон. /                                                                                                    | ан. — СПб. : Лань, 2014. — С.                                                                                                    |                                                                                                    |                                                                                                    |                                     |
| 35. — Режим доступа: по<br>Загл. с экрана.).                                                                                                    | tp://e.tanbook.com/books                                                                                                    | //etement.pnp:pt1_Id=47635 -                                                                                                    |                                                                                                    |                                                                                                    |                                     |
| Вчера вы изволили фокус                                                                                                    | сы делать                                                                                                    |                                                                                                    | <b>Х</b> Удалить                                                                                                    |                                                                                                    |                                     |
|                                                                                                    |                                                                                                    |                                                                                                    | COMPANY                                                                                                    |                                                                                                    |                                     |
|                                                                                                    |                                                                                                    |                                                                                                    | COMPANIATE                                                                                                    |                                                                                                    |                                     |
|                                                                                                    |                                                                                                    |                                                                                                    |                                                                                                    |                                                                                                    |                                     |
|                                                                                                    |                                                                                                    |                                                                                                    |                                                                                                    |                                                                                                    |                                     |
|                                                                                                    |                                                                                                    |                                                                                                    |                                                                                                    |                                                                                                    |                                     |
|                                                                                                    |                                                                                                    |                                                                                                    |                                                                                                    |                                                                                                    |                                     |
|                                                                                                    |                                                                                                    |                                                                                                    |                                                                                                    |                                                                                                    |                                     |
| 2<br>                                                                                                    |                                                                                                    |                                                                                                    |                                                                                                    |                                                                                                    |                                     |
|                                                                                                    |                                                                                                    |                                                                                                    |                                                                                                    |                                                                                                    |                                     |
|                                                                                                    |                                                                                                    |                                                                                                    |                                                                                                    |                                                                                                    |                                     |
| – Прос                                                                                                    | тите, простите, – бо                                                                                                    | рмотала покорная теперь                                                                                                    | Маргарита, – я, к                                                                                                    | онечно, рассердилась                                                                                                    | на                                  |
| – Прос<br>вас. Но, со                                                                                                    | тите, простите, – бо<br>гласитесь, когда и                                                                                                    | рмотала покорная теперь<br>а улице приглашают ж                                                                                                    | Маргарита, – я, к<br>снцряту куда-то                                                                                                    | онечно, рассердилась<br>в гости У меня 1                                                                                                    | На                                  |
| – Прос<br>вас. Но, со<br>предрассудя                                                                                                    | тите, простите, – бо<br>гласитесь, когда н<br>юв, я вас уверяю, –                                                                                                    | рмотала покорная теперь<br>а улице приглашают ж<br>Маргарита невессло усме                                                                                                    | Маргарита, – я, к<br>снццвну куда-то<br>хнулась, – но я н                                                                                                   | онечно, рассердилась<br>в гости У меня и<br>икогда не виску никая                                                                               | на<br>нет                           |
| – Прос<br>вас. Но, со<br>предрассудк<br>иностранцен                                                                                                 | пипе, простите, – бо<br>гласитесь, когда н<br>ов, я вас уверяю, –<br>з, общаться с няван                                                                                                    | рмотала покорная теперь<br>іа улице приглаплают ж<br>Маргарита невесело ума<br>у меня нет никакой охот                                                                                                    | Маргарипа, – я, к<br>енциячу куда-то<br>хиулась, – но я н<br>м и кроме того,                                                                                | онечно, рассерднлась<br>в гости У меня и<br>икогда не виску никая<br>мой муж Моя драм                                                           | Ha<br>Het<br>JIC<br>a B             |
| – Прос<br>вас. Но, со<br>предрассудк<br>иностранцен<br>том, что я я                                                                                 | тите, простите, – бо<br>гласитесь, когда н<br>гов, я вас уверяю, –<br>з, общаться с ними<br>зиву с тем, кого я н                                                                                                    | рмотала покорная теперь<br>а улице приглашают ж<br>Маргарита невесло усме<br>у меня нет никакой охот<br>е люблю, но портить ему                                                                                                    | Маргарита, – я, к<br>снццину куда-то<br>хнулась, – но я н<br>м и кроме того,<br>жизнь считаю до                                                             | онечно, рассердилась<br>в гости У меня и<br>икогда не виску никая<br>мой муж Моя драм<br>пом недостойным. Я                                     | Ha<br>HeT<br>JIX<br>a B<br>OT       |
| – Прос<br>вас. Но, со<br>предрассудк<br>иностранцен<br>том, что я ж<br>него ничего                                                                  | тите, простите, – бо<br>гласитесь, когда н<br>ов,явас уверяю, –<br>а,общаться с никои ;<br>зиву с тем, кого я н<br>не видела, кроме до                                                                                                    | рмотала покорная теперь<br>а улице приглашают ж<br>Маргарита невесело усме<br>у меня нет никакой охот<br>е люблю, но портить ему<br>бра                                                                                                    | Маргарита, – я, к<br>снцивну куда-то<br>хнулась, – но я н<br>и и кроме того,<br>жизнь считаю до                                                             | онечно, рассердняась<br>в гости У меня и<br>икогда не вижу никая<br>мой муж Моя драм<br>елом недостойным. Я                                     | Ha<br>Het<br>JIC<br>a B<br>ot       |
| – Прос<br>вас. Но, со<br>предрассудж<br>иностранцен<br>том, что я х<br>него ничего<br>Азазел                                                        | тите, простите, – бо<br>гласитесь, когда н<br>зов, явас уверяю, –<br>а, общаться с нивыт<br>знау с тем, кого я н<br>не видела, кроме до<br>ло с видямой скухо.                                                                                                    | рмотала покорная теперь<br>га улице пригладиают ж<br>Маргарита невесело умс<br>у меня нет никакой охоти<br>е люблю, но портить сму<br>бра<br>й выслушал эту бессвязну                                                                                                | Маргарипа, – я, к<br>енцивну куда-то<br>хнулась, – но я н<br>и и кроме того,<br>жизнь считаю до                                                             | онечно, рассерднлась<br>в гости У меня н<br>вкогда не вижу никая<br>мой муж Моя драм<br>глом недостойным. Я<br>грово:                           | Ha<br>HCT<br>GIX<br>a B<br>OT       |
| – Прос<br>вас. Но, со<br>предрассудк<br>иностранце<br>том, что я и<br>него ничего<br>Азазел<br>– Прос                                               | тите, простите, – бо<br>гласитесь, когда н<br>ов, я вас уверяю, –<br>3, общаться с нивит<br>чиву с тем, кого я н<br>не видела, кроме до<br>ило с видемой скуко<br>и у вас мавнутку помо                                                                                                    | рмотала покорная теперь<br>на улице приглашают ж<br>Маргарита невесло усме<br>у меня нет никакой охоти<br>е люблю, но портить ему<br>бра<br>й выслушал эту бессвязну<br>личать.                                                                                      | Маргарита, – я, к<br>енцину куда-то<br>хнулась, – но я н<br>и и кроме того,<br>жизнь считаю д<br>ю речь и сказал су                                         | онечно, рассердилась<br>в гости У меня и<br>икогда не виску никая<br>мой муж Моя драм<br>пом недостойным. Я<br>грово:                           | Ha<br>Het<br>Gix<br>a B<br>Ot       |
| – Прос<br>вас. Но, со<br>предрассудк<br>иностранцен<br>том, что я я<br>него ничего<br>Азазел<br>– Прог<br>Марга                                     | тите, простите, – бо<br>гласитесь, когда н<br>сов, я вас уверяю, –<br>3, общаться с ниыи<br>зиву с тем, кого я н<br>иву с тем, кого я н<br>иву с нидела, кроме до<br>пло с видямой скуко<br>иу вас минутку помо<br>рита покорно замоют                                                                     | рмотала покорная теперь<br>а улице приглашают ж<br>Маргарита невесело усме<br>у меня нет никакой охотт<br>е люблю, но портить ему<br>бра<br>й выслушал эту бессвязну<br>олчать.<br>цала.                                                                             | Маргарита, – я, к<br>сицину куда-то<br>хнулась, – но я н<br>п и кроме того,<br>жизнь считаю до<br>ю речь и сказал су                                        | онечно, рассердняась<br>в гости У меня и<br>икогда не виху никая<br>мой муж Моя драм<br>елом недостойным. Я<br>грово:                           | Ha<br>Het<br>GHX<br>A B<br>OT       |
| – Прос<br>вас. Но, со<br>предрассудж<br>иностранцен<br>том, что я ж<br>него нячего<br>Азазел<br>– Прос<br>Марга<br>– Я пр                           | типе, простите, – бо<br>гласитесь, когда н<br>сов, я вас уверяю, –<br>а, общаться с нивыт<br>знву с тем, кого я н<br>не видела, кроме до<br>по с видямой скуко<br>иу вас манутку помо<br>рита покорно замол                                                                                                | рмотала покорная теперь<br>а улаце приглашают ж<br>Маргарнта невесело усмо<br>у меня нет никакой охот<br>е люблю, но портить ему<br>бра<br>й выслушал эту бессвязну<br>лчать.<br>нала.<br>гранцу совершенно безоп                                                    | Маргарита, – я, к<br>енцину куда-то<br>хнулась, – но я н<br>м и кроме того,<br>жизнь считаю до<br>ю речь и сказал су<br>асному. И ни одн                    | онечно, рассердняась<br>в гости У меня и<br>вкогда не вижу никая<br>мой муж Моя драм<br>елом недостойным. Я<br>грово:<br>а дуща не будет знать  | Ha<br>Het<br>GRX<br>a B<br>ot<br>ot |
| – Прос<br>вас. Но, со<br>предрассудк<br>иностранцен<br>том, что я и<br>него ничего<br>Азазел<br>– Прос<br>Марга<br>– Я пр<br>этом посещ             | тите, простите, – бо<br>гласитесь, когда н<br>.ов, я вас уверяю, –<br>, общаться с нивит<br>энву с тем, кого я н<br>не видела, кроме до<br>ило с видемой скуко<br>ило с видемой скуко<br>ило с видемой скуко<br>ило с видемой скуко<br>ило аво манутку помо<br>иглащаю вас к инос<br>ниви. Вот ука за то 5 | рмотала покорная теперь<br>на улице приглашают ж<br>Маргарита невесло усме<br>у меня нет никакой охосо<br>у меня нет никакой охосо<br>и выслушал эту бессвязиу<br>лиать.<br>нала.<br>пракцу совершенно безоп<br>грамцу совершенно безоп                              | Маргарита, – я, к<br>енцияну куда-то<br>хнулась, – но я н<br>и и кроме того,<br>жизнь считаю д<br>ко речь и сказал су<br>асному. И ни одн                   | онечно, рассердилась<br>в гости У меня п<br>икогда не вижу никая<br>мой муж Моя драм<br>пом недостойным. Я<br>грово:<br>а душа не будет знать   | на<br>нат<br>зих<br>а в<br>от<br>об |
| – Прос<br>вас. Но, со<br>предрассудк<br>иностранцен<br>том, что я я<br>него ничего<br>Азазел<br>– Прос<br>Марга<br>– Я пр<br>этом посеще<br>– А за  | тите, простите, – бо<br>гласитесь, когда н<br>ов, я вас уверяю, –<br>а, общаться с ними<br>зиву с тем, кого я н<br>не видела, кроме до<br>лю с видямой скуко<br>иу вас манутку помо<br>рита покорно замол<br>иглащаю вас к инос<br>снян. Вот уж за это л<br>емя с клу понадобию                            | рмотала покорная теперь<br>на улице приглашают ж<br>Маргарита невесело усме<br>у меня нет никакой охоти<br>е любло, но портить ему<br>бра<br>й выслупиял эту бесевязну<br>элчать.<br>taла.<br>траецу совершенно безоп<br>и вам ручаюсь.<br>нась? – вкрадчиво спросил | Маргарита, – я, к<br>енщину куда-то<br>хнулась, – но я н<br>л и кроме того,<br>жизнь считаю до<br>ю речь и сказал су<br>асному. И ни одн<br>а Маргарита.    | онечно, рассердняась<br>в гости У меня и<br>вкогда не віску никая<br>мой муж Моя драм<br>елом недостойным. Я<br>грово:<br>а душа не будет знать | на<br>нет<br>зих<br>а в<br>от<br>об |
| – Прос<br>вас. Но, со<br>предрассудк<br>иностранцен<br>том, что я я<br>него ничего<br>Азазел<br>– Прос<br>Марга<br>– Я пр<br>этом посецц<br>– А зач | тите, простите, – бо<br>гласитесь, когда н<br>ов, я вас уверяю, –<br>з, общаться с ивыи<br>зиву с тем, кого я н<br>иву с тем, кого я н<br>иву с видямой скуко<br>иу вас минутку помо<br>рита покорню замоят<br>иглашаю вас к инос<br>нипа. Вот уж за это и<br>нем я ему понадобил                          | рмотала покорная теперь<br>а улице приглашают ж<br>Маргарита невесело усме<br>у меня нет никакой охотт<br>е люблю, но портить ему<br>бра<br>й выслушал эту бессвязну<br>олчать.<br>тала.<br>транцу совершенно безоп<br>в вам ручаюсь.<br>кас.? – вкрадчиво спросил   | Маргарита, – я, к<br>сицину куда-то<br>хнулась, – но я н<br>м. и кроме того,<br>- жизнь считаю до<br>ю речь и сказал су<br>асному. И ни одн<br>а Маргарита. | онечно, рассердняась<br>в гости У меня и<br>икогда не вижу никая<br>мой муж Моя драм<br>елом недостойным. Я<br>грово:<br>а душа не будет знать  | Ha<br>Het<br>Jix<br>a B<br>ot<br>ot |

Для работы с конспектами, нажмите кнопку «конспекты». Далее из предлагаемого списка выберите «новый конспект», укажите название и сохраните.

Блок сохраненных конспектов, в любой момент можно закрыть с помощью крестика в правом верхнем углу.

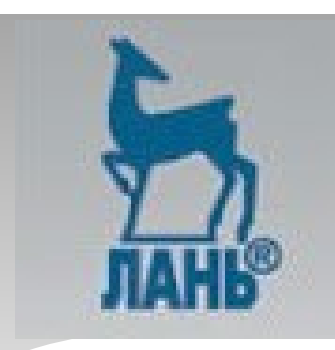

### Цитирование текстов и автоматическое сохранение цитат в конспекты

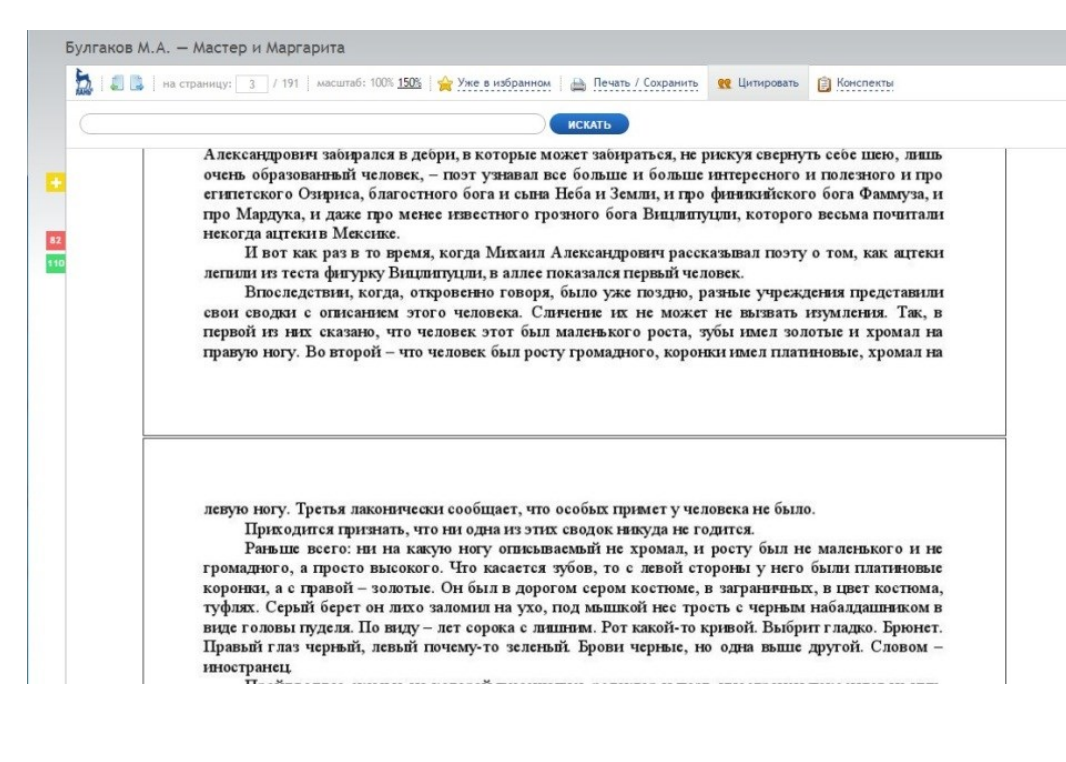

Для перехода В режим воспользуйтесь «цитирования» соответствующей кнопкой на панели. Блок конспектов откроется автоматически. Выделите нужный текст и нажмите «скопировать цитату». К цитате автоматически будет добавлен текст в виде библиографической записи. Перед сохранением также конспекта, Вашей можете дать название цитате.

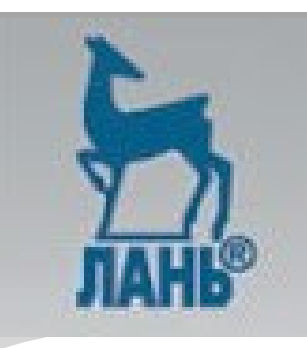

### Работа с журналами

#### Журналы

| <u>Математика</u>                                       |
|---------------------------------------------------------|
| Физика                                                  |
| Теоретическая механика                                  |
| Инженерно-технические науки                             |
| Ветеринария и сельское хозяйство                        |
| <u>Лесное хозяйство и лесоинженерное</u><br><u>дело</u> |
| <u>Нанотехнологии</u>                                   |
| <u>Информатика</u>                                      |
| <u>Химия</u>                                            |
| Биология                                                |
| Экология                                                |
| Медицина                                                |
| Экономика и менеджмент                                  |
| Сервис и туризм                                         |
| Право. Юридические науки                                |
| Языкознание и литературоведение                         |
| Психология. Педагогика                                  |
| Музыка и Театр                                          |
| Искусствоведение                                        |

Социально-гуманитарные науки

Физкультура и спорт

Технологии пищевых производств

#### Расширенный поиск

Главная – Журналы – Языкознание и литературоведение

#### Вестник Гуманитарного университета

| TI   | вызвание<br>ПИК                                                  | Издательство:<br>ISSN: | Гуманитарный университе:<br>2308-8117 |
|------|------------------------------------------------------------------|------------------------|---------------------------------------|
| IVIC | парного                                                          | Год основания:         | 2013                                  |
| пи   | верситета                                                        | Выпусков в год:        | 4                                     |
|      |                                                                  | Страна:                | Россия                                |
|      |                                                                  | Город:                 | Екатеринбург                          |
|      | Психология<br>Экономика<br>История<br>Юриспруденция<br>Философия | E-mail редакции:       | ektbriogu@mail.ru                     |
|      | 1                                                                |                        |                                       |

В журнале представлены все направления научных

исследований Гуманитарного университета по разным наукам (философия, культурология, социология, юриспруденция, экономика, психология, филология, история, педагогика, политология, информатика). Также журнал содержит краткую информацию о научных мероприятиях Гуманитарного университета.

#### Редакционная коллегия:

- Закс Лев Абрамович доктор философских наук, профессор, ректор Гуманитарного университета.
- Мясникова Людмила Анатольевна доктор философских наук, профессор, проректор по научной работе Гуманитарного университета.
- Агеносов Александр Васильевич кандидат технических наук, доцент,

#### ... смотреть целиком

#### Выпуски журнала:

- 2015 год: №1, №2, №3, №4
- 2014 год: №1, №2, №3, №4
- 2013 год: №1, №2, №2

ЭБС позволяет не только читать статьи доступных журналов, но и цитировать, сохранять или распечатывать фрагменты статей для дальнейшего использования. Любую статью или ее отдельную страницу Вы можете добавить в избранное, создав для нее заметку. После выбора нужного журнала на странице отображаются выходные данные журнала, аннотация к журналу и список доступных выпусков. Для дальнейшего просмотра, выберем конкретный выпуск, например №1 за 2015год.

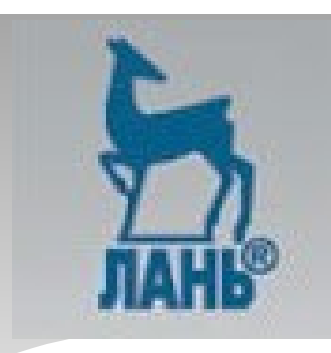

### Работа с журналами

#### Журналы

<u> Математика</u>

#### <u>Физика</u>

Теоретическая механика

- Инженерно-технические науки
- Ветеринария и сельское хозяйство

Лесное хозяйство и лесоинженерное

<u>дело</u> <u>Нанотехнологии</u>

Информатика

Химия

Биология

Экология

<u>Медицина</u>

Экономика и менеджмент

Сервис и туризм

Право. Юридические науки

Языкознание и литературоведение

Психология. Педагогика

<u>Музыка и Театр</u>

Искусствоведение

Социально-гуманитарные науки

Технологии пищевых производств

#### <u>Главная</u> – <u>Журналы</u> – Языкознание и литературоведение

### Вестник Гуманитарного университета 2015 год, №1

#### Содержание выпуска:

Расширенный поиск

| современных условиях<br>Маркова Ю. Н.                                                                                                    |
|----------------------------------------------------------------------------------------------------|
| В настоящей статье представлены современное понимание и особенности управления<br>производительностью труда персонала, приведена классификация инструментов<br>управления совокупной производительностью труда, а также предложена к практическому<br>использованию дополненная система показателей оценки эффективности труда персонала. |
| Ключевые слова:<br>производительность труда, инструменты управления совокупной про-изводительностью<br>труда, показатели эффективности труда персонала, рентабельность персонала                                                                                                    |
| Эффективность применения методик оценки инвестиционной привлекательности<br>регионов<br>Крысанова Н. В.                                                                                                    |
| Эзначение принципа добросовестного выполнения международных обязательств и<br>его роль в процессе исполнения постановлений международных судебных<br>учреждений<br>Чуркина Л. М. Стр. 26-30                                                                                                    |
| Намп-Дзвидский мирный договор как остановка между войной и миром<br>Абрамов С. М.                                                                                                    |
| Э О Кольском международном кластере технологий обращения с высокоактивными<br>отходами и отработавшим ядерным топливом<br>Самаров В. Н., Непомнящий В. З., Комлева Е. В.                                                                                                    |
| Сравнительный анализ в гуманитарном знании: историко-философская ретроспектива<br>Охотников О. В.     Стр. 50-53                                                                                                    |
| Е Гендерный образ России в трудах западных философов<br>Нагевичене В. Я.                                                                                                    |

На следующей странице отобразится список статей данного выпуска, каждая статья снабжена краткой аннотацией. Кликнем на название статьи, чтобы открыть ее для чтения.

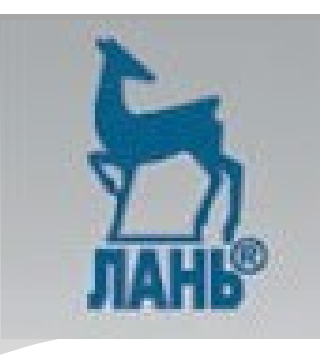

### Работа с журналами

Методологические основы управления совокупной производительностью труда в современных условиях | «Вестник Гуманитарного университета», 2015 год, №1

|                                                                                                    | Вы можете распечатать одну<br>статью за сеанс.                      | 2                                                                                                    |
|----------------------------------------------------------------------------------------------------|---------------------------------------------------------------------|----------------------------------------------------------------------------------------------------|
|                                                                                                    | Сгенерировать файл                                                  |                                                                                                    |
| Вестник Гуманитарног                                                                                           | университета. 2015. №                                               | 1 (8)                                                                                                    |
| УДК 331.101.6                                                                                                  |                                                                     |                                                                                                    |
| Маркова Юлия Ни<br>канд экон наук, кафедр<br>и маркетинга факультет<br>НОУВ ПО Гуманитарны<br>(г Екатеринбург) | колаевна<br>аменеджмента<br>абизнеса и управления,<br>й университет | Markova Yulia Nikolaevna<br>Canddate of Economics<br>Management and Marketing Char at Business and<br>Management Department, Liberal Arts University<br>– University for Humanities (Eksterinburg) |
| МЕТОДОЛОГИЧЕ<br>УПРАВЛЕНИЯ СС<br>ПРОИЗВОДИТЕЛ<br>В СОВРЕМЕННЫ                                                  | СКИЕ ОСНОВЫ<br>ВОКУПНОЙ<br>БНОСТЬЮ ТРУДА<br>Х УСЛОВИЯХ              | METHODOLOGICAL BASIS<br>FOR THE CUMULATIVE LABOR<br>PRODUCTIVITY MANAGEMENT<br>IN MODERN CONDITIONS                                                                                                |

производительностью труда персонала, приведена классификация инструментов управления совокупной производительностью труда, а также предложена к практическому использованию дополненная система показателей сценки эффективности труда персонала. Ключевые слюва: производительность труда, инструменты управления совокупной производительностью труда, показатели эффективности труда персонала, рентабельность персонала.

#### Abstract

This article performs the modern understanding, features and instruments of cumulative labor productivity management, and the staff assessment system is offered to practical use. Key words: labor productivity, instruments of cumulative labor productivity management, staff Страница чтения открылась в новом окне. Вы можете ее сохранить или распечатать. Для выберите ЭТОГО «Печать/сохранить» (здесь будет указано в каком объеме можно работать со статьей), далее «Сгенерировать файл». Файл будет сгенерирован в формате PDF, который можно сохранить для дальнейшего /или использования И распечатать.

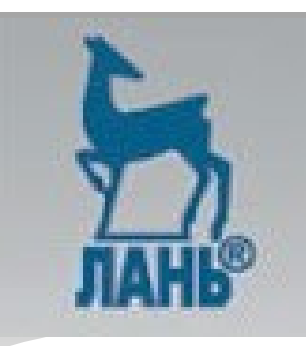

### Работа с журналами

| → C 🗋 e.lanboo                                                                                                    | ok.com/view/journal/269841/                                                                                                    | \$                                                                                                    |
|----------------------------------------------------------------------------------------------------|----------------------------------------------------------------------------------------------------|----------------------------------------------------------------------------------------------------|
| ОСОБЕННОСТИ Ф(<br>«Аграрный вестни                                                                                                    | ОРМИРОВАНИЯ ЦЕНООБРАЗОВАНИЯ НА СЕЛЬХОЗПРОДУ<br>ик Урала», 2015 год, №7                                                                                                    | КЦИЮ В РЫНОЧНЫХ УСЛОВИЯХ                                                                                                    |
| 눩   🍠 📑   на стра                                                                                                    | аницу: 1 / 4   масштаб: 100% 150%   📄 Печать / Сохранить                                                                                                    |                                                                                                    |
| ценовая конкуренц                                                                                                    | ия                                                                                                    |                                                                                                    |
| 1. годы по расчетам<br>обеспечивал 4. Щ<br>конкуренция. усл<br>простого воспроиз                                                                                             | LIS<br>EFRORA<br>GROUND ARKS<br>ISOACTRA                                                                                                    |                                                                                                    |
|                                                                                                    |                                                                                                    | 7), 2015 г.– <b>«««Э</b>                                                                                                    |
| ОСС<br>НА (<br>Г. С. Б/<br>канди)                                                                                                    | ЭБЕННОСТИ ФОРМИРОВАНИЯ ЦЕН<br>СЕЛЬХОЗПРОДУКЦИЮ В РЫНОЧНЫ<br>АЙМУХАМЕДОВА,<br>дат экономических маук, доцент, Костанайский социально<br>коставия и репеня 27 пр. + 70143 55-42-401                                                                                                    | УДК 338.1.524<br>ООБРАЗОВАНИЯ<br>IX УСЛОВИЯХ                                                                                                    |
| Клис<br>водите<br>В ус<br>ется вкт<br>сти рын<br>методов<br>предпри<br>тания и<br>тания и<br>тания и<br>тания и<br>тания и<br>тания и<br>тания и<br>тания обраще<br>в структ | чиемые слояа: рыночное ценообразование, структура цен, сельзогира<br>ловику рыночных отношений проблема фор марования ценообразов<br>узыкой и се и оследованию по обящены работы многих кономистов<br>ючного ценообразования в сфере аграрного прогводства, отличает<br>или ценообразования в сфере аграрного прогводства, отличает<br>или ценообразования в сфере аграрного систему уровней, динам<br>и и факторов их формарования. Различия в росте цен на продухции потреб<br>факторови их формарования. Различия в росте цен на продухции потреб<br>факторови их формарования. Различия в росте цен на продухции потреб<br>факторови рыночной коньконктуры, определившими формеровани<br>иночной коньконктуры на данных рынах, повлившиме на формари<br>усе розничной цены на продукты питания, сучетом меторов форма<br>ния в поопессе форманования цен на них Тжа, спорся да хисебопо | эдуюция, саль сколозяйственные тоеваропрош-<br>ания на продукцию сель ского хозяйства явля-<br>аграрнию. В стать е рассмотрены о собенно-<br>ся, что функционирование самого рыночного<br>вил, соотношений в структуры цен, а также<br>осль скохозяйственных и перерабяты вющих<br>й итель ских рынков различных продуктов пи-<br>е уровяя динамики и соотношений потреби-<br>блеенной продукции и сърка, а также факто-<br>равние и изменение доли сель ского хозяйства<br>ния по доходу позволило выявить существен-<br>тияты и каютофаль является незыдатиямы а |

Как и в работе с книгами, есть возможность делать поиск по ключевым словам внутри текста статьи.

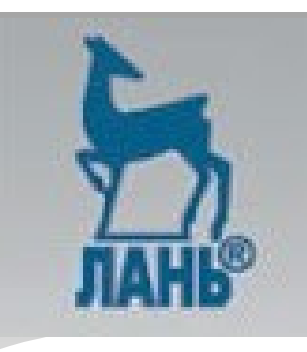

### Пример поиска

|                                                           |                                                                                                |                                                                                                    | 16+ Сообщить об ошибк                          |
|-----------------------------------------------------------|------------------------------------------------------------------------------------------------|----------------------------------------------------------------------------------------------------|------------------------------------------------|
| Издательство «Лань»<br>Электронно-библиотечная<br>система | 196105, Санкт-Петербург<br>пр. Юрия Гагарина, д.1 лит. А<br>(812) 412-14-45<br>(812) 412-05-97 | Ваш IP-адрес: 79.110.251.66<br>Свердловская областная универсальная<br>научная библиотека им.В.Г.Белинского | Логин<br>войти<br>Забыли пароль?   Регистрация |
| АЦВ 🎓 Перейти на сайт издательства                        |                                                                                                |                                                                                                    |                                                |
| Информация о серви                                        | се Тестовый доступ Ли                                                                          | чный кабинет Помощь                                                                                         | Global 😰                                       |
|                                                           |                                                                                                |                                                                                                    |                                                |
| Книги                                                     | российское кино                                                                                |                                                                                                    | 🔇 🤉 Найти                                      |
| Журналы                                                   | Расширенный поиск                                                                              |                                                                                                    |                                                |
|                                                           | _                                                                                              |                                                                                                    |                                                |
|                                                           | Результаты поиск                                                                               | а: россииское кино                                                                                          |                                                |
|                                                           |                                                                                                |                                                                                                    |                                                |
|                                                           | Наидено в статьях по кл                                                                        | ючевым словам:                                                                                              |                                                |
|                                                           |                                                                                                | тиан Анастасия Юрьевна - Облако-                                                                            | DAN: HOCTAREFUR DO                             |
|                                                           | мечте (фильм Н. Доста                                                                          | ля «Облако-рай»)                                                                                            | part. Hoeranbring Ho                           |
|                                                           |                                                                                                |                                                                                                    |                                                |
|                                                           | 2. Известия Уральского ф                                                                       | едерального университета. Серия                                                                             | 1: Проблемы                                    |
|                                                           | образования, науки и к                                                                         | <u>ультуры — Мясникова М.А. — ДОКУ</u>                                                                      | <u>МЕНТАЛЬНОЕ КИНО В</u>                       |
|                                                           | TENENPOI PAMME. HPOL                                                                           | MEMBER FILE CHERT FIBBL                                                                                     |                                                |
|                                                           |                                                                                                |                                                                                                    |                                                |
|                                                           |                                                                                                |                                                                                                    |                                                |
|                                                           |                                                                                                |                                                                                                    |                                                |
|                                                           | Найдено в текстах книг                                                                         | :                                                                                                    |                                                |
|                                                           |                                                                                                |                                                                                                    |                                                |
|                                                           | 1. Куприн А.И. — К славе                                                                       |                                                                                                    |                                                |
|                                                           | холодным сердцем. Он запи                                                                      | сал себя в российские Кины, у него был                                                                      | и художественные                               |
|                                                           | странности и капризы                                                                           |                                                                                                    |                                                |
|                                                           |                                                                                                |                                                                                                    |                                                |
|                                                           |                                                                                                |                                                                                                    |                                                |
|                                                           | Найдено в текстах стате                                                                        | ей:                                                                                                    |                                                |
|                                                           |                                                                                                |                                                                                                    |                                                |
|                                                           | Вестник гуманитарного                                                                          | ФАКУЛЬТЕТА ИВАНОВСКОГО ГОСУДАВС                                                                             | твенного химико-                               |

Наберем в строке поиска «российское кино» и кликнем на «поиск». Смотрим, что отображается в результатах поиска... Из найденного в статьях кликнем по первой строке: Клейтман А.Ю.- Облако-рай: ностальгия по мечте (фильм Н.Досталя «Облако -рай»)...Полный текст статьи открывается в отдельной вкладке. На верхней панели располагается навигация по статье. .....Кликнув по ссылке «печать/Сохранить», будем информированы о том, что можем распечатать одну статью за сеанс (т.е. доступно 100%текста), далее «сгенерировать файл»...

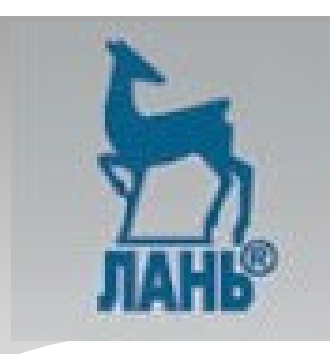

### Поиск по статье

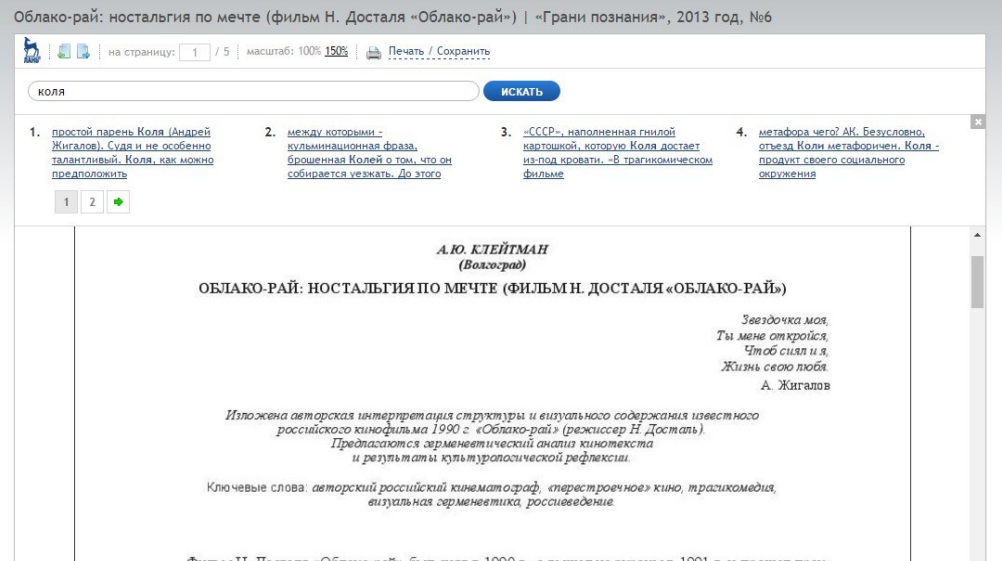

Фильм Н. Досталя «Облако-рай» был снят в 1990 г., а вышел на экраны в 1991 г. и прошел практически незамеченным массовой аудиторией в связи с тем, что кинопрокат был в системном кризисе, а в телеформат картина попала далеко не орзу. Это пятая самостоятельная резиссерская работа Н.Н. Досталя и, на мой взгляд, одно из самых нетривиальных произведений позднесоветского кинематографа, да и российского в целом. Говорить о жанровой принадлежности данного фильма довольне но сложно можно сахальт уто ему пиосущи отпельные произведений от посуще отпельные довольСделаем поиск внутри статьи, в соответствующем окне наберем имя одного из героев фильма «Коля», кликнем «поиск». Далее отобразятся выдержки из статьи, кликнув по одной из них переходим непосредственно на нужную страницу...

В данном поиске мы с Вами работали, как незарегистрированный пользователь, поэтому работая с текстом нам не доступно цитирование, конспектирование и работа с избранным.

Пройдя не сложный способ регистрации Вам все это будет доступно.

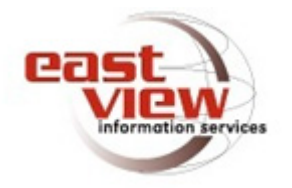

East View Information Services, Inc. (Ист Вью) — международная компания, базирующаяся в Миннеаполисе (США). Имеет дочернюю фирму ООО «ИВИС», которая является эксклюзивным распространителем электронных ресурсов Ист Вью в России и СНГ. Компания существует с 1989 года.

Одним из главных направлений деятельности компании «Ист Вью» является предоставление русскоязычных электронных ресурсов. Подписчиками баз данных на русском языке являются крупнейшие библиотеки и университеты в США, Западной Европе, России, Казахстане, Украине, Латвии.

Виды изданий: российские научные журналы и газеты, библиографические указатели

Базы данных «Ист Вью» содержат источники по общественным и гуманитарным наукам, военной тематике, сводки новостей информационных агентств России и стран СНГ, центральную и региональную российскую периодику, периодику стран СНГ и Балтии, а также парламентские российские издания.

- Базы: Библиотечное дело и информационное обслуживание, Журналы России по вопросам педагогики и образования, Журналы России по управлению персоналом, Издания по общественным и гуманитарным наукам, Медицина и здравоохранение в России.
- Газеты: Известия (с 1917 года), Правда (с 1912 года), Российская газета (с 1997 года).

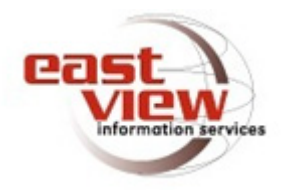

Доступ к Универсальным базам данных East View предоставляется при оформлении годовой подписки (годовая подписка доступна как для организаций, так и для частных лиц). Каждый зарегистрированный пользователь может просматривать, загружать и сохранять материалы, информацию, входящую в состав лицензионных Материалов.

Доступ из библиотеки СОУНБ им. В.Г. Белинского:

- Отдел электронных ресурсов
- Отдел периодики
- Справочно-библиографический отдел
- Профессорский зал
- Центр депозитарного хранения

Для читателей библиотеки, дополнительно предоставляется внешний доступ по логину/паролю, которые можно получить в отделе электронных ресурсов

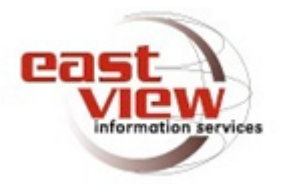

### Каталог изданий (просмотр отдельных номеров)

Для просмотра отдельных номеров периодических изданий, необходимо выбрать закладку **"каталог изданий"**, на экране отобразится список баз данных и полный перечень периодических изданий. Можно открыть нужную базу данных или же "пролистать" общий список изданий.

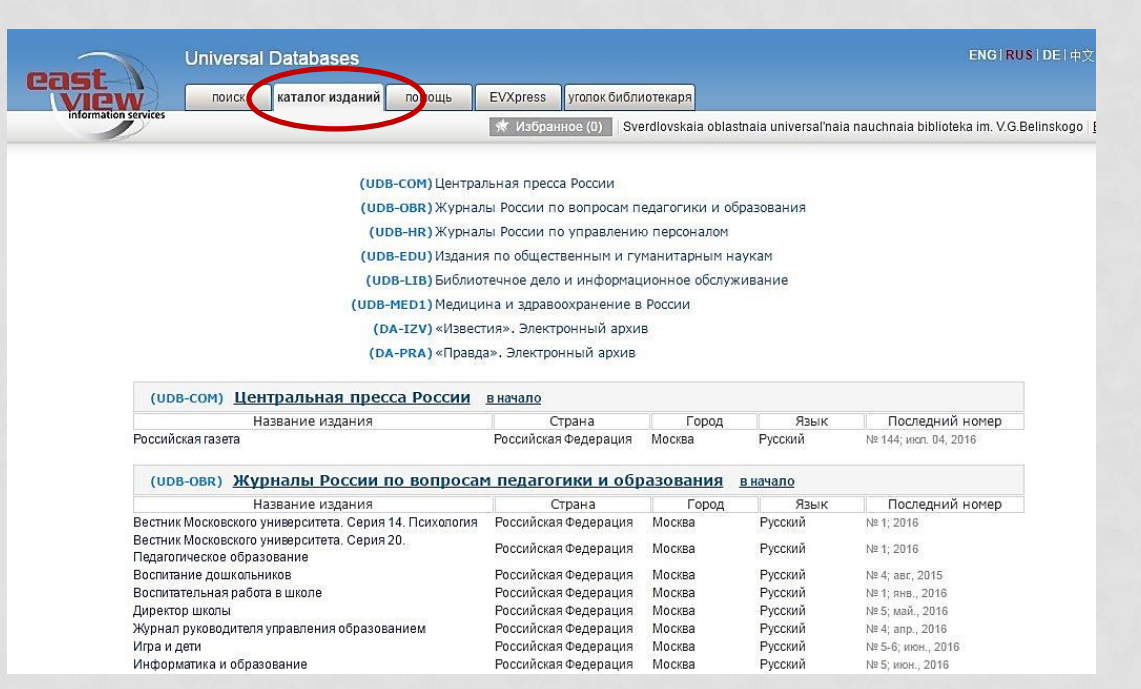

Работа через Каталог изданий позволяет просматривать оглавление каждого номера в отдельности и работать с отдельными номерами журналов.

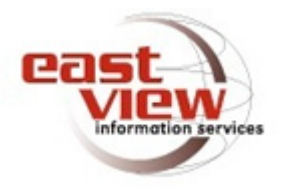

### Просмотр отдельных номеров

При выборе конкретного издания из списка, к примеру журнал «Вопросы истории», на экране появится подробное описание издания с указанием глубины архива, доступного для поиска (в нашем случае доступны номера с 1945 года по май (№5) 2016года).

Выбрав определенный год издания, перед Вами откроется информация с полным перечнем номеров данного года и количеством статей. Все источники > Издания по общественным и гуманитарным наукам (UDB-EDU) > Вопросы истории

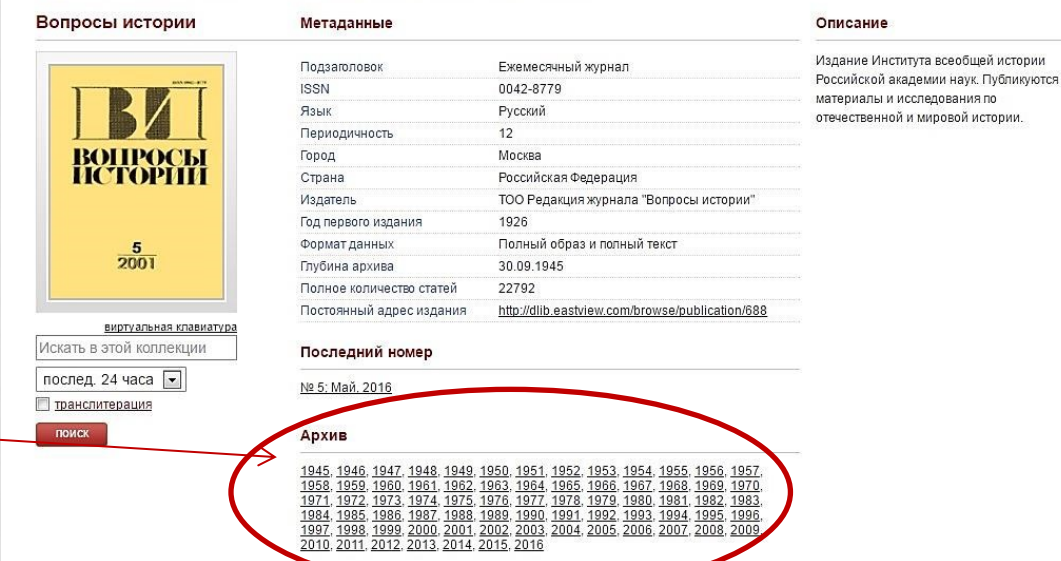

При выборе отдельного номера, на экране откроется содержание этого номера. Кликнув по заголовку отдельной статьи, Вы получите полный текст статьи.

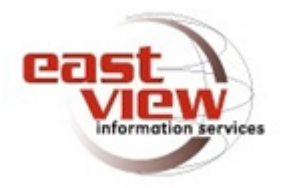

### Поиск в отдельных изданиях

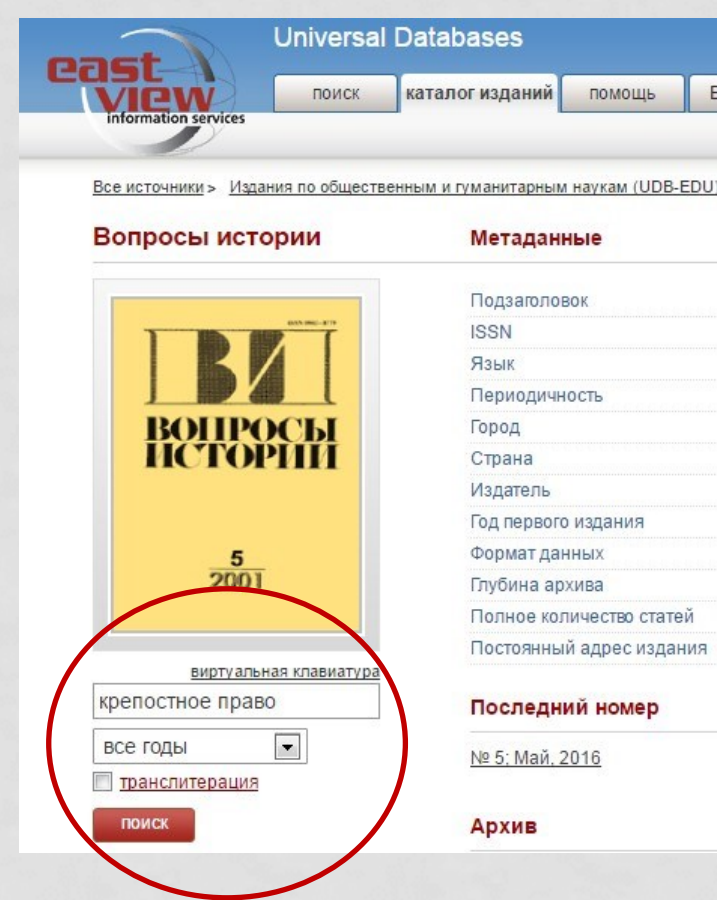

При необходимости, есть возможность сделать поиск внутри выбранного периодического издания. Полученные результаты можно посмотреть в виде цитат по ключевым словам, а также в виде документа с указанием автора и названия статьи, с указанием года публикации.

| Про<br>Отс | оизв<br>юрти | зден поиск по <b>1 изданико(ям)</b> , Временной диапазон: <b>все годы</b><br>ровано по полко: <b>балл</b> . Чтобы отсортировать данные по убыванико(⊽) или возрастан<br>и во азголовску соответствичней молоника.                                                                                                    | ию(Δ),                                                                              |                                                          |                                                      |                              |                                |
|------------|--------------|----------------------------------------------------------------------------------------------------|-------------------------------------------------------------------------------------|----------------------------------------------------------|------------------------------------------------------|------------------------------|--------------------------------|
| India      | #            | название                                                                                                    | автор                                                                               | источник                                                 | дата                                                 | # слов                       | ба                             |
| *          | 1            | Критика и библиография. Рецензии. История СССР. К. Н. ШЕПЕТОВ. КРЕПОСТНОЕ<br>ПРАВО В ВОТЧИНАХ ШЕРЕМЕТЕВЫХ (1708-1885)                                                                                                    | К. СИВКОВ                                                                           | <u>Вопросы</u><br><u>истории</u>                         | 1948-05-31                                           | 2605                         | 39                             |
|            |              | капиталистические отношения. В этом смысле особенно большой инте                                                                                                    | epec                                                                                | •                                                        | 1 21                                                 |                              |                                |
| *          | 2            | капиталистические отношения. В этом смысле особенно большой инте<br>Статьи. ВЫМИРАЛО ЛИ КРЕПОСТНОЕ КРЕСТЬЯНСТВО ПЕРЕД РЕФОРМОЙ 1861<br>Г?                                                                                                    | п. г. рындзюнский                                                                   | <u>Вопросы</u><br>истории                                | 1967-07-31                                           | 8648                         | 36                             |
| *          | 2            | капиталистические отношения. В этом смысле особенно большой инте<br><u>Статьи. ВЫМИРАЛО ЛИ КРЕПОСТНОЕ КРЕСТЬЯНСТВО ПЕРЕД РЕФОРМОЙ 1861</u><br><u>Г?</u><br>критерием для оценки нашей работы по анализу любого историческ<br>Таким очень значительным переломным этапом в истории России явии<br>обязоновие застрии водотника и переломным этапом в истории России явии<br>обязоновие застрии водотника и переломным этапом в истории России явии | арес<br>П. Г. РЫНДЗЮНСКИЙ<br>кого периода, особенно кру<br>лся кризис феодальной фо | Вопросы<br>истории<br>упных поворотны<br>ормации и отмен | 1967-07-31<br>ых моменто<br>на крепостн              | 8648<br>в в истор<br>ного пр | 36<br>ЭИИ.<br><mark>ава</mark> |
| *          | 2            | капиталистические отношения. В этом смысле особенно большой инте<br><u>Статьи. ВыМИРАЛО ЛИ КРЕПОСТНОЕ КРЕСТЬЯНСТВО ПЕРЕД РЕФОРМОЙ 1861</u><br><u>Г2</u><br>критерием для оценки нашей работы по анализу любого историческ<br>Таким очень значительным переломным этапом в истории России явии<br>обстановке революционной ситуации, то есть время примерно с 30                                                                                   | арес<br>п. г. рындзюнский<br>кого периода, особенно кру<br>лся кризис феодальной фо | Вопросы<br>истории<br>упных поворотны<br>ормации и отмен | 1967-07-31<br>ых моменто<br>на <mark>крепостн</mark> | 8648<br>в в истор<br>ного пр | Зб<br>ОИИ.<br><mark>ава</mark> |

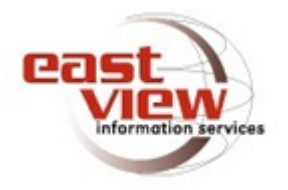

### Поиск

Введем свой запрос в соответствующее поле поиска.

| et                   | Universal                           | Databases                                                                          |                                               |                   |               |               |                          |                                                                      |                       |
|----------------------|-------------------------------------|------------------------------------------------------------------------------------|-----------------------------------------------|-------------------|---------------|---------------|--------------------------|----------------------------------------------------------------------|-----------------------|
| View                 | поиск                               | каталог изданий                                                                    | помощь                                        | EVXpress          | уголок библ   | иотекаря      |                          |                                                                      |                       |
| information services | простой                             | расшире                                                                            | нный                                          |                   |               | 🚿 Избранное ( | 0) Sverdlovska           | aia oblastnaia universal'n                                           | aia nauchnaia bibliot |
|                      | Предм<br>и<br>и<br>Шабг<br>Выбор ин | нет поиска:<br>ненсия И накопит<br>ИЛИ НЕ<br>или НЕ<br>наблон ?<br>сточников © все | ельная част<br>расстоя<br>точная фр<br>выбран | гь<br>ние<br>раза |               | поис<br>Г     | к сброс<br>манслитерация | <ul> <li>все годы</li> <li>01.01.2002</li> <li>01.07.2016</li> </ul> |                       |
|                      | 🗖 Пер                               | иодические                                                                         | издания                                       | (выбрано:         | 4)            |               |                          |                                                                      |                       |
|                      | 🔲 Библис                            | отечное дело и инф                                                                 | ормационное                                   | обслуживани       | Ne (UDB-LIB)  | 🚺 Издания     | по общественны           | ім и гуманитарным наука                                              | am (UDB-EDU)          |
|                      | 🗾 Журна.                            | лы России по вопро                                                                 | сам педагогин                                 | и и образова      | ния (UDB-OBR) | 🔲 Медицин     | а и здравоохран          | ение в России (UDB-ME                                                | 01)                   |
|                      | 🗹 Журна.                            | пы России по управ                                                                 | пению персон                                  | налом (UDB-H      | R)            | 🚺 Централ     | ьная пресса Росс         | сии (UDB-COM)                                                        |                       |
|                      | 🗹 Циф                               | оровые архи                                                                        | <b>1ВЫ</b> (выбра                             | ано: 2)           |               |               |                          |                                                                      |                       |
|                      | 🗾 «Извес                            | тия». Электронный                                                                  | архив (DA-IZ)                                 | 0                 |               | 📝 «Правда     | ». Электронный           | архив (DA-PRA)                                                       |                       |

Для определения временного периода, можем задать конкретный **период поиска** по датам, "с... по..." или же воспользоваться верхним полем для поиска в изданиях текущего дня, за последнюю неделю и т.д. Из списка баз данных (**«Выбор источников**») выберем одну или несколько, в которых мы хотели бы вести поиск. Для этого отметим поле "выбранные", затем - конкретные базы данных.

Для поиска по всем периодическим изданиям, имеющимся в базах данных, можем выбрать поле "все". Задав все параметры, нажмем кнопку «поиск».

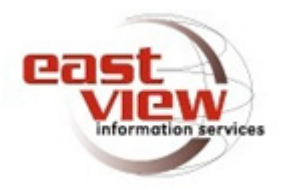

### Расширенный поиск

| поиск каталог изданий                                                                                                    | помощь EVXpress уголок биб                                                                                                    | лиотекаря                                                         |                                                        |                                                      |
|----------------------------------------------------------------------------------------------------|----------------------------------------------------------------------------------------------------|-------------------------------------------------------------------|--------------------------------------------------------|------------------------------------------------------|
| простой расширен                                                                                                    | ный                                                                                                    | 🖈 Избранное (0) Sver                                              | dlovskaia oblastr                                      | aia universal'naia nauchnaia bi                      |
|                                                                                                    |                                                                                                    |                                                                   |                                                        |                                                      |
| Искать по:                                                                                                    | 1скать:                                                                                                    | 📰 виртуалы                                                        | ная клавиатура                                         |                                                      |
| автор                                                                                                    |                                                                                                    |                                                                   | И                                                      | 💿 все годы 💽                                         |
| название статьи                                                                                                    |                                                                                                    |                                                                   | И                                                      | © c dd.mm.yyyy                                       |
| вся статья                                                                                                    |                                                                                                    |                                                                   |                                                        | по dd.mm.yyyy                                        |
| И ИЛИ НЕ                                                                                                    |                                                                                                    |                                                                   |                                                        |                                                      |
| расстояние шаблон *                                                                                                    |                                                                                                    |                                                                   |                                                        |                                                      |
| шаолон ? точная фраза                                                                                                    | -                                                                                                    | (C)                                                               |                                                        |                                                      |
|                                                                                                    | <u>Транслитерация</u>                                                                                                    | поисн                                                             | сорос                                                  |                                                      |
|                                                                                                    | <u>Транслитерация</u>                                                                                                    | поисн                                                             | сорос                                                  |                                                      |
| Выбор источников: 👁 все 🔿 выб                                                                                                    | Пранслитерация                                                                                                    | поис                                                              | сорос                                                  |                                                      |
| Выбор источников: 🖲 все 🔘 выб                                                                                                    | <u>⊥ранслитерация</u><br>5ранные                                                                                                   | поис                                                              | сорос                                                  |                                                      |
| Выбор источников:  Выбор источников: Выбор источников: Выбор исто | ⊴ <u>транслитерация</u><br>5ранные<br>НИЯ (выбрано: 6)                                                                             | поист                                                             | copoc                                                  |                                                      |
| Выбор источников:  Выбор источников: Выбор источников: Выбор источников: Выбор источников: Выбонотечное дело и информацию                                                                                                    | ☐ <u>Транслитерация</u><br>Зранные<br>НИЯ (выбрано: 6)<br>нное обслуживание (UDB-LB)                                               | поист                                                             | твенным и туман                                        | итарным наукам (UDB-EDU)                             |
| Выбор источников:  Выбор источников: Выбор источников: Выбор источников: Выбор источников: Выбор источников дело и информацио И Журналы России по вогросам педа                                                                                                    | Ц <u>ранслитерация</u><br>Зранные<br>НИЯ (выбрано: б)<br>нное обслуживание (UDB-LIB)<br>голим и образования (UDB-DBR)              | поисс<br>Издания по общее<br>Медицина и здрая                     | твенным и гуман                                        | итарным наухам (UDB-EDU)<br>хссии (UDB-MED1)         |
| Выбор источников: Все Все Вы<br>С Периодические издан<br>Библиотечное дело и информацио<br>И Журналы России по вогросам педа<br>У Журналы России по управлению пе                                                                                                    | Дранслитерация<br>Бранные<br>НИЯ (сыбрано: 6)<br>нное обслуживание (UDB-UB)<br>топии и образования (UDB-OBR)<br>ре оналом (UDB-HR) | тонсс<br>Издания по общес<br>Медицина и здрав<br>Центральная прес | твенным и гуман<br>юохранение в Рс<br>са России (UDB-1 | итарным наукам (UDB-EDU)<br>оссии (UDB-MED1)<br>SOM) |

Для работы со сложными запросами, кликнем по вкладке «расширенный поиск». Используя функцию «Искать по» полям, в качестве предмета поиска можно задать автора, название статьи, название издания, издателя и т.д., используя (соединяя) варианты «И»/«ИЛИ» справа от поля, для того, чтобы сузить или расширить поиск. Описанные ранее параметры по простому поиску, так же можно применить - выбрать необходимые источники, задать период.

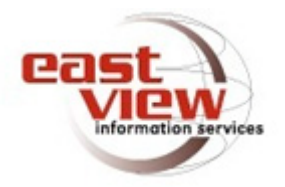

### Просмотр результатов

| -                                 | -                         | Universal Databases                                                                                                    |              |                                                  |                           | IRUSID         |            |
|-----------------------------------|---------------------------|----------------------------------------------------------------------------------------------------|--------------|--------------------------------------------------|---------------------------|----------------|------------|
|                                   | þ                         | поиск каталог изданий помощь EVXpress уголок библиотекар                                                                                                    | я            |                                                  |                           |                |            |
| info                              | mati                      | оп services простой расширенный 🖈 и                                                                                                    | збранное (0) | Sverdlovskala oblastnala universal'nala nauchnal | a biblioteka im.          | V.G.Belins     | skogo E    |
| 1 <b>566</b><br>Про<br>Отс<br>наж | до<br>изв<br>орти<br>мите | ▲ <u>искать</u> Документы Цитаты<br>кумент(ов) соответствует запросу пенсия И накопительная часть<br>аден поиск по 86 изданию[ям], Временной диапазон: все годы<br>ровано по полю: дата. Чтобы отсортировать данные по убыванию(∇) или возрастанию(∠),<br>е на заголовок соответствующей колонии | Текст        | Искать в найденном:<br>Q<br>1 2 3 4 5 6 7 8      | 9 10                      | оиск<br>Следую | )<br>щая → |
|                                   | #                         | название                                                                                                    | 1            | автор источник                                   | дата 🛦                    | # слов         | балл       |
| *                                 | 1                         | Время собирать налоги                                                                                                    | -            | Российская газета                                | 1997-02-22                | 1027           | 0,6        |
| *                                 | 2                         | Из коммуналки выхода нет                                                                                                    |              | Российская газета                                | 1997-02-28                | 1053           | 0,8        |
| *                                 | 3                         | Виктор ЧЕРНОМЫРДИН: Мы вступили в новый этап реформ                                                                                                    |              | Российская газета                                | 1997-03-11                | 3443           | 0,7        |
| $^{\star}$                        | 4                         | Виктор ЧЕРНОМЫРДИН: Дело сдвинулось. Это нужно понять каждому                                                                                                    |              | Российская газета                                | 1997-07-25                | 3291           | 0,6        |
| *                                 | 5                         | Новые русские пенсионеры не станут ждать милости от государства, а позаботятся о себе<br>сами. ГОСУДАРСТВЕННЫЙ МАСШТАБ                                                                                                    |              | Российская газета                                | 1997 <mark>-10</mark> -10 | 1349           | 2,3        |
| *                                 | 6                         | Пенсию можно заработать и накопить.                                                                                                    |              | Российская газета                                | 1997-10-23                | 130            | 25,2       |
| *                                 | 7                         | От каждого зависит, как он будет жить в старости.                                                                                                    |              | Российская газета                                | 1997-10-30                | 123            | 1,9        |
| *                                 | 8                         | "Пенсионное счастье". Как его создать?. СОБЫТИЯ И ФАКТЫ В Правительство РФ                                                                                                    |              | Российская газета                                | <mark>1997-10-</mark> 31  | 397            | 1,6        |
| *                                 | 9                         | В декабре мороз всерьез ВЧЕРА, СЕГОДНЯ, ЗАВТРА                                                                                                    |              | Российская газета                                | 1997-12-16                | 331            | 0,8        |
| *                                 | 10                        | О пенсиях, энергии и бережливости. СОБЫТИЯ И ФАКТЫ В Правительстве РФ                                                                                                    |              | Российская газета                                | 1997-12-19                | 386            | 18,8       |
| *                                 | 11                        | Адвокаты победили без забастовки. Официальные материалы Комментарий                                                                                                    |              | Российская газета                                | 1998-03-10                | 962            | 1,4        |
| *                                 | 12                        | Программа пенсионной реформы в Российской Федерации. Официальные материалы                                                                                                    |              | Российская газета                                | 1998-05-26                | 5666           | 2,5        |
| *                                 | 13                        | СТО И ОДИН СПОСОБ ВЫПЛАТИТЬ ПЕНСИИ                                                                                                    |              | Российская газета                                | 1999-04-16                | 1219           | 37,3       |
| *                                 | 14                        | Помощь всем - это всеобщая бедность                                                                                                    |              | Российская газета                                | 1999-04-30                | 834            | 1,9        |
| +                                 | 15                        | Виктор UEPHOMEIPRINH, лилар локиецию "Наш лом - Россия". Рыцок слазам на рарит                                                                                                    |              | Российская раза                                  | 1000-06-07                | 2267           | 0.5        |

Результаты поиска выводятся на экран в виде перечня статей, содержащих ключевые слова. В полученном списке можете задать вид отображения статей, выбрав соответствующую закладку -«документы», «цитаты», «текст». Для прочтения достаточно кликнуть по заинтересовавшей статье.

В верхней правой части окна доступна функция «искать в найденном».

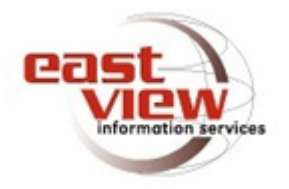

### Работа с текстом

| Все источники > Журналы России | по вопросам педагогики и образования (UDB-OBR) > Учительская газета > 2006 > № 42                             |
|--------------------------------|----------------------------------------------------------------------------------------------------|
| Список статей                  | * 🖨 🖬 🖂                                                                                                    |
|                                | 🔇 🔇 14 из 37 🔘 🔇                                                                                              |
| Заглавие статьи                | ПЕДАГОГИКА СОТРУДНИЧЕСТВА                                                                                     |
| Автор(ы)                       | С. Н. ЛЫСЕНКОВА, В. Ф. ШАТАЛОВ, И. П. ВОЛКОВ, В. А. КАРАКОВСКИЙ, М. П. ЩЕТИНИН, Е. Н. ИЛЬИН, Ш. А. АМОНАШВИЛИ |
| Источник                       | Учительская газета, № 42, 17 октября 2006, С. 4                                                               |
| Рубрика                        | 20 ЛЕТ НАЗАД                                                                                                  |
| Место издания                  | Москва, Российская Федерация                                                                                  |
| Объем                          | 54.2 Kbytes                                                                                                   |
| Количество слов                | 7436                                                                                                    |
| Постоянный адрес статьи        | http://dlib.eastview.com/browse/doc/10196701                                                                  |

#### ПЕДАГОГИКА СОТРУДНИЧЕСТВА

Автор: С. Н. ЛЫСЕНКОВА, В. Ф. ШАТАЛОВ, И. П. ВОЛКОВ, В. А. КАРАКОВСКИЙ, М. П. ЩЕТИНИН, Е. Н. ИЛЬИН, Ш. А. АМОНАШВИЛИ

Отчет о встрече учителей-экспериментаторов

По приглашению "Учительской газеты" мы собрались на двухдневную встречу в подмосковном поселке Переделкине, чтобы обменяться идеями, которые были выработаны нами в двадцатипятилетней экспериментальной работе в своих классах и школах. Оказалось, что, работая порознь, даже не зная друг о друге, мы пришли к одним и тем же выводам. Очевидно, они достоверны и важны, и о них нужно рассказать.

Естественно, что мы не могли охватить все области обучения и воспитания, и многие важные педагогические вопросы не затрагиваются здесь или не рассматриваются с должной полнотой.

Этим введением в "Учительской газете" за 10 октября 1986 года открывался отчет о встрече учителей-экспериментаторов. Спустя 20 лет мы повторяем публикацию. Работая с текстом/статьей, материалы можно отправить на печать, на e-mail, сохранить, скачав материал в формате zip., а также добавить в «Избранное». Тут же не выходя из текста, перелистывать на следующую статью, либо на последнюю из найденного.

Значки расположены в правой верхней части страницы.

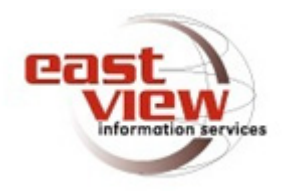

### Советы по поиску

|   | автор      |        | •        |
|---|------------|--------|----------|
|   | название   | статьи | -        |
|   | вся стать: | я      |          |
| 1 | N          | ИЛИ    | HE       |
|   | расстоя    | ние [[ | шаблон * |
| 5 | цаблон?    | точна  | я фраза  |

Как использовать логические операции для получения точных/желаемых результатов?

- ✓ Запрос, в котором слова соединены оператором «И», позволит найти только те документы, в которых присутствуют все заданные слова. Например: Пенсия И накопительная часть.
  - Использование оператора «ИЛИ», позволит найти документы, содержащие любое из указанных в запросе слов. Например: налоговый вычет ИЛИ возврат НДФЛ.

**HE** - оператор исключения. Используйте данный оператор перед тем словом, наличие которого необходимо исключить из результатов. Например: олимпиада **HE** 2014, таким образом в найденных не будет документов по олимпиаде 2014 года.

Запрос, заключенный с двух сторон кавычками ( «…» - точная фраза ), выполняется, как поиск на точное совпадение фразы, в найденных документах будут встречаться все слова из искомой фразы, в указанном порядке. Например: «Береговая охрана»

#### НАУЧНАЯ ЭЛЕКТРОННАЯ БИБЛИОТЕКА LIBRARY.RU

# Научная электронная библиотека eLIBRARY.RU

- eLIBRARY.RU крупнейшая в России электронная библиотека научных публикаций, обладающая богатыми возможностями поиска и получения информации. Платформа eLIBRARY.RU была создана в 1999 году по инициативе Российского фонда фундаментальных исследований для обеспечения российским ученым электронного доступа к ведущим иностранным научным изданиям. С 2005 года eLIBRARY.RU начала работу с русскоязычными публикациями и ныне является ведущей электронной библиотекой научной периодики на русском языке в мире.
- На сегодня подписчикам eLIBRARY.RU доступны полнотекстовые версии около 4000 иностранных и 3900 отечественных научных журналов, рефераты публикаций почти 20 тысяч журналов, а также описания полутора миллионов зарубежных и российских диссертаций. В системе зарегистрированы более 1 миллиона индивидуальных пользователей из 125 стран мира. Ежегодно читатели получают из библиотеки более 7 миллионов полнотекстовых статей и просматривают более 22 миллионов аннотаций. Свыше 2800 российских научных журналов размещены в бесплатном открытом доступе. Для доступа к остальным изданиям предлагается возможность подписаться или заказать отдельные публикации.

### Научная электронная библиотека

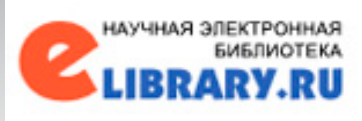

## eLIBRARY.RU

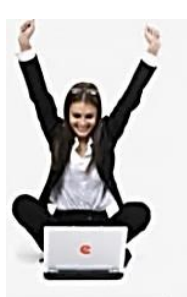

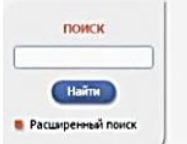

#### вход

IP-адрес конпьютера: 79.110.251.66

Название организации: Свердловская областная универсальная научная библиотека ин. В.Г. Белинского

Иня пользователя:

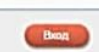

#### Запомнить меня Правила доступа

В Регистрация

в Забыли пароль?

# ELIBRARY, RU

ЧИТАТЕЛЯМ | ОРГАНИЗАЦИЯМ | ИЗДАТЕЛЬСТВАМ | АВТОРАМ | БИБЛИОТЕКАМ

для

#### ОСНОВНЫЕ ПРОЕКТЫ НА ПЛАТФОРМЕ eLIBRARY.RU

Научная злектронная библютека eUBPARY.RU - это крупнейший российский информационно-аналитический портал в области научи, технологи, исдизивыи и образования, содержащий рефераты и полные техсты более 22 или научных статей и публикаций, в том числе электронные верои более 3900 российских научно-технических журналов, из которых более 2800 журналов в отринотом доступе. Подробнее.

#### О РОССИЙСКИЙ ИНДЕКС НАУЧНОГО ЦИТИРОВАНИЯ

Национальная библиографическая база данных научного цитирования, аккунулирующая более 7 ниллионов публикацый российских ученок, а также инфорнацию о цитировании этих публикаций из более 4500 российских журналов

#### O SCIENCE INDEX ДЛЯ ОРГАНИЗАЦИЙ

Информационно-аналитическая систена Science Index для анализа публикационной активности и цитируемости научных организаций

#### SCIENCE INDEX ДЛЯ АВТОРОВ

Инструменты и сервисы, предлагаемые зарегистрированных авторов научных публикаций

#### O RUSSIAN SCIENCE CITATION INDEX

Совместный проект компаний Thomson Reuters и Научная электронная библиотека eLIBRARY.RU - 1000 лучших российских журналов на платформе Web of Science

#### ПОДПИСКА НА НАУЧНЫЕ ЖУРНАЛЫ

Доступ по подписке к полнотекстовой коллекции из более 1100 ведущих российских журналов на платформе eLIBRARY.RU

#### О журналы открытого доступа

Свободный доступ к полным текстам статей из более 2800 российских журналов на платформе eLIBRARY.RU

#### новости и объявления

- 19.04 Срок репистрации на конференцию SCIENE ONLINE XX продлен до 29 апреля
- 03.03 Открыта регистрация на Юбилейную конференцию SCIENCE ONLINE XX
- 21.12 Опубликован Пресс-релиз рабочей пруппы по оценке и отбору журналов для проекта RUSSIAN SCIENCE CITATION INDEX
- 09.11 Внитанию участников SCIENCE ОНЦПЕ XXI всязи с прекращениет авхассобщения с Елиптоти конференция переносится на най 2016 года. Более подобная информация о месте и дате проведения будет опубликована позже.

Другие новости

#### ТЕКУЩЕЕ СОСТОЯНИЕ

| Число наименовании                                  |       |
|-----------------------------------------------------|-------|
| журналов:                                           | 54171 |
| Из них российских журналов:                         | 13355 |
| Из них выходящих в настоящее<br>время:              | 11599 |
| Число российских журналов,<br>индексируеных в РИНЦ: | 5777  |
| Число журналов с полныни<br>текстани:               | 9601  |
| Из них в открытон доступе:                          | 4334  |
| Из них российских журналов:                         | 4860  |
| Из них российских журналов в<br>открытом доступе:   | 3912  |
|                                                     |       |
| Of which is a second of the second                  |       |

WVDH2DOR

1269797

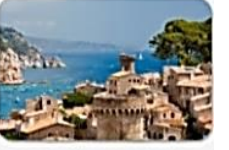

XX Юбилейная Международная конференция SCIENCE ONLINE: электронные информационные ресурсы для науки и образования Испания, 21-28 ная 2016 г.

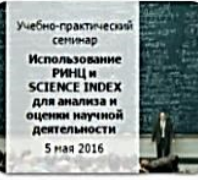

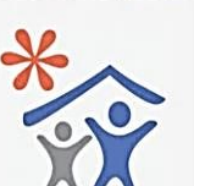

Подписка научных организаций на информационно-аналитическую систему SCIENCE INDEX

~

Перед вами сайт Научной электронной библиотеки eLIBRARY.RU - крупнейшего российского информационного агрегатора в области науки, технологии, медицины и образования.

Постоянно обновляемую информацию о текущем состоянии портала вы можете видеть в разделе «Текущее состояние», расположенном в правой нижней части начальной страницы.

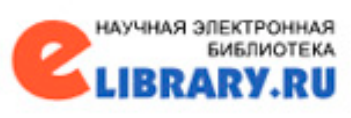

В блоке «Вход в библиотеку» автоматически определяется IP компьютера и название организации, зарегистрированной для доступа к Научной электронной библиотеке.

### Доступ к НЭБ из отделов:

- Периодики
- Справочно-библиографического
- Отдела электронных ресурсов
- Центра депозитарного хранения
- Профессорского зала

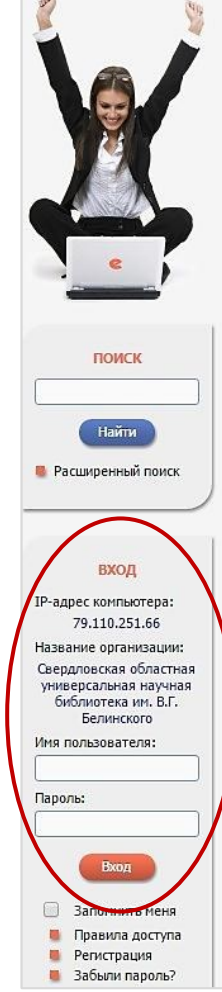

# elibrary, RU

ЧИТАТЕЛЯМ | ОРГАНИЗАЦИЯМ | ИЗДАТЕЛЬСТВАМ | АВТОРАМ | БИБЛИОТЕКАМ

#### ОСНОВНЫЕ ПРОЕКТЫ НА ПЛАТФОРМЕ elibrary.ru

Научная электронная библиотека eLIBRARY.RU - это крупнейший российский информационно-аналитический портал в области науки, технологии, медицины и образования, содержащий рефераты и полные тексты более 22 или научных статей и публикаций, в том числе электронные версии более 3900 российских научно-технических журналов, из которых более 2800 журналов в открытом доступе. Подробнее...

#### РОССИЙСКИЙ ИНДЕКС НАУЧНОГО ЦИТИРОВАНИЯ

Национальная библиографическая база данных научного цитирования, аккумулирующая более 7 миллионов публикаций российских ученых, а также информацию о цитировании этих публикаций из более 4500 российских журналов

#### SCIENCE INDEX ДЛЯ ОРГАНИЗАЦИЙ

Информационно-аналитическая система Science Index для анализа публикационной активности и цитируемости научных организаций

#### SCIENCE INDEX ДЛЯ АВТОРОВ

Инструменты и сервисы, предлагаемые для зарегистрированных авторов научных публикаций **RUSSIAN SCIENCE CITATION INDEX** Совместный проект компаний Thomson Reuters и Научная электронная библиотека eLIBRARY.RU - 1000 лучших российских журналов на платформе Web of Science

#### 🜔 ПОДПИСКА НА НАУЧНЫЕ ЖУРНАЛЫ

Доступ по подписке к полнотекстовой коллекции из более 1100 ведущих российских журналов на платформе eLIBRARY.RU

#### ЖУРНАЛЫ ОТКРЫТОГО ДОСТУПА

Свободный доступ к полным текстам статей из более 2800 российских журналов на платформе eLIBRARY.RU

#### новости и объявления

- 19.04 Срок регистрации на конференцик SCIENE ONLINE XX продлен до 29 апреля
- 03.03 Открыта регистрация на Юбилейну конференцию SCIENCE ONLINE XX
- 21.12 Опубликован Пресс-релиз рабочей пруппы по оценке и отбору журнал для проекта RUSSIAN SCIENCE CITATION INDEX
- 09.11 Вниманию участников SCIENCE ONLINE XXI В связи с прекращение авиасообщения с Елиптом конференция переносится на май 2016 года. Более подробная информация о несте и дате проведения будет опубликована позже.

🏮 Другие новости

#### ТЕКУЩЕЕ СОСТОЯНИЕ

| число наименований                                  |      |
|-----------------------------------------------------|------|
| курналов:                                           | 54:  |
| 1з них российских журналов:                         | 133  |
| 1з них выходящих в настоящее<br>аремя:              | 115  |
| Число российских журналов,<br>индексируемых в РИНЦ: | 57   |
| число журналов с полными<br>екстами:                | 96   |
| 1з них в открытом доступе:                          | 43   |
| 1з них российских журналов:                         | 48   |
| 1з них российских журналов в<br>эткрытом доступе:   | 39   |
| Общее число выпусков                                | 4000 |

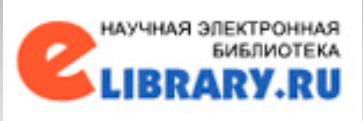

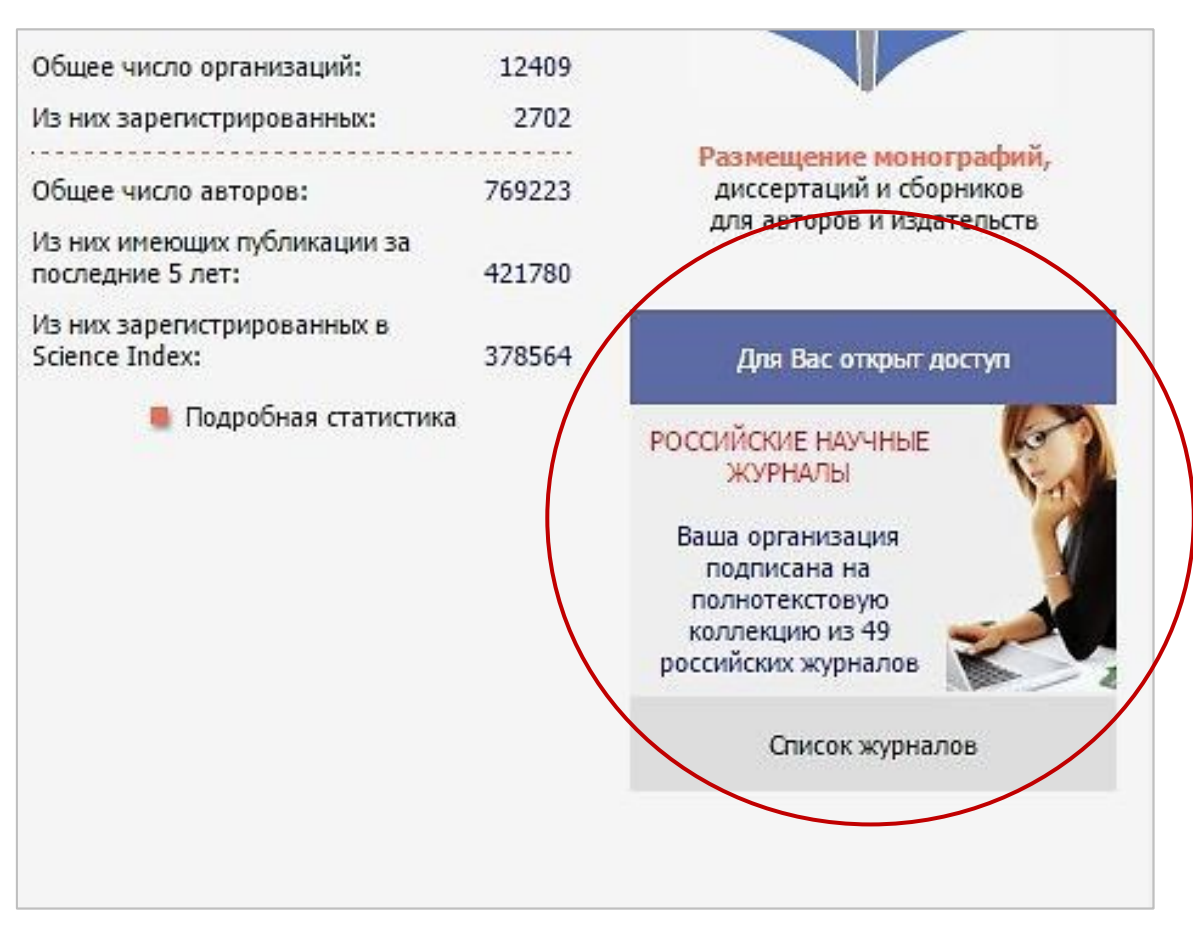

Тут же на главной, в нижней правой части страницы, можно посмотреть к доступу каких полнотекстовых коллекций подписана наша библиотека: «Ваша организация подписана на полнотекстовую коллекцию из 49 российских журналов».

Кликнув по ссылке «Список журналов» сможем увидеть непосредственно полный список российских научных журналов, в открытом доступе, бесплатном для читателя нашей библиотеки.

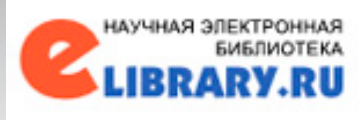

E

| виде: | Сверд<br>подпі | иловская областная универсальная научная библиотен<br>иску на коллекцию из 49 российских журналов в полно | ка им. В.Г. Белинского<br>текстовом электронном                              | <ul> <li>Снять выдел</li> <li>Добавить жу</li> </ul>                       | ение<br>рналы в                   | в под                |
|-------|----------------|----------------------------------------------------------------------------------------------------|------------------------------------------------------------------------------|----------------------------------------------------------------------------|-----------------------------------|----------------------|
|       | N              | Журнал                                                                                                    | Годы выпусков                                                                | Новая подборка                                                             |                                   |                      |
|       | 1              | Актуальные проблемы Европы                                                                                | 2011 - 2014                                                                  |                                                                            |                                   |                      |
|       | 2              | Астрономический журнал                                                                                    | 2011 - 2014                                                                  | О Поиск статей этого списка                                                | і в журн                          | ала                  |
|       | 3              | Биоорганическая химия                                                                                     | 2011 - 2014                                                                  |                                                                            |                                   |                      |
|       | 4              | Биофизика                                                                                                 | 2011 - 2014                                                                  | Список росси находящихся                                                   | ийских ж<br>а полнос              | урна<br>тью          |
|       | 5              | Биохимия                                                                                                  | 2011 - 2014                                                                  | частично в с                                                               | ткрытон                           | 1 до                 |
|       | 6              | Вестник Российской академии наук                                                                          | 2011 - 2014                                                                  | оступных д                                                                 | юк журн<br>пя Вашеі               | ало<br>й             |
|       | 7              | Вопросы материаловедения                                                                                  | 2011 - 2014                                                                  | организации<br>eLIBRARY.RL                                                 | і на плат<br>Ј                    | .dot                 |
|       | 8              | Геология рудных месторождений                                                                             | 2011 - 2014                                                                  | Как подписа<br>научные жур                                                 | ться на р<br>налы в               | poco                 |
|       | 9              | Геохимия                                                                                                  | 2011 - 2014                                                                  | электронно                                                                 | виде                              |                      |
|       | 10             | Геоэкология, инженерная геология, гидрогеология,<br>геокриология                                          | 2011 - 2014                                                                  | Индивидуалі<br>статьи из ро<br>не включенн                                 | ьная под<br>ссийских<br>ных в под | (пис<br>(жу)<br>дпис |
|       | 11             | Дефектоскопия                                                                                             | 2011 - 2014                                                                  | организации                                                                |                                   |                      |
|       | 12             | Журнал высшей нервной деятельности им. И.П. Павлов                                                        | a 2011 - 2014                                                                |                                                                            |                                   |                      |
|       | 13             | Журнал вычислительн физики                                                                                | АКТУАЛЬНЫ<br>Институт научной информаци<br>Ном                               | Е ПРОБЛЕМЫ ЕВРОПЫ<br>и по общественным наукам РАН (Моси<br>ер: 2 Год: 2016 | (83)                              |                      |
|       | 14             | Журнал неорганическ                                                                                       | Тена выпуска: Воспр                                                          | иятие европейских стран в России                                           |                                   |                      |
|       | 15             | Журнал общей биолог                                                                                       | Plazibanie                                                                   | естатыя                                                                    | Страницы                          | Uper.                |
|       | 16             | Журнал социологии и                                                                                       | ј васдение<br>Лапња Н.Ю.                                                     |                                                                            | 7-14                              | 0                    |
|       | 17             | Журнал физической х                                                                                       | отношение российского общества<br>Ушкова Е.Л.                                | К УКРАИНЕ. (РЕФЕРАТИВНЫЙ ОБЗОР)                                            | 15-30                             | 0                    |
|       | 18             | Известия высших учеб Кавказский регион. Се                                                                | оранция: взгляд из россии<br>Лапна Н.Ю.<br>Польциа и поляки в российском оры | IFCTRENSION DISCHARGE                                                      | 31-64                             | 0                    |
|       | 19             | Известия Российской и океана                                                                              | Лькошена Л.С.<br>Образ современной германии в росс<br>Постова В.И.           | сни                                                                        | 65-84                             | 0                    |
|       | 20             | Изобретательство                                                                                          | особенности формирования образа                                              | ИТАЛИИ В РОССИИ: ИСТОРИЯ И                                                 | 00-100                            | 0                    |
|       | 21             | Исследование Земли                                                                                        | COBPEMENHIOCTS<br>Xisotoscan II.7                                            | MINE N DROBOTING                                                           | 106-135                           | 0                    |
|       | 22             | Космические исследо                                                                                       | Hepkacosa E.C.                                                               |                                                                            | 136-152                           | 0                    |

- рку: ۳
- OB, ли /пе
- ские
- на алов.

178-202

203-221

222-223

РУССКИЕ И НАРОДЫ СТРАН БАЛТИИ: ИСТОКИ ВЗАИМОВОСПРИЯТИ:

К СВЕДЕНИЮ АВТОРОВ

О Вырелить все статья О Снять выделения

- 2016 Nº 1

+ 2015 + 2014 + 2013 + 2012 + 2011 + 2010 + 2009 + 2008 + 2007 + 2006 + 2005 + 2004

+ 2003 + 2002 Список отобразится журналов В алфавитном порядке, тут же ПО каждому наименованию журнала указаны <u>доступные</u> годы выпусков 2011 - 2014. Если кликнем на название одного из журналов, откроется самый «свежий» номер, №2 2016года, с указанием темы выпуска и перечнем всех статей (в этот перечень могут войти статьи из закрытого доступа, которые можно будет приобрести за указанную сумму).

В правой части страницы указаны возможные действия и инструменты к журналам. Чуть ниже мы их рассмотрим.

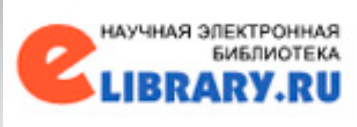

Центральная часть страницы содержит ссылки на основные разделы библиотеки. Разделы формируются в зависимости от принадлежности пользователя к одной из четырех групп, которые можно выбрать вверху страницы, кликнув по соответствующим названиям групп: «ЧИТАТЕЛЯМ», «ОРГАНИЗАЦИЯМ», «ИЗДАТЕЛЬСТВАМ», «АВТОРАМ», «БИБЛИОТЕКАМ».

Рассмотрим подробнее возможности для группы пользователей «ЧИТАТЕЛЯМ», перечень раздела включает в себя:

- 1. Мои подборки публикаций.
- 2. Мои подборки журналов.
- 3. Мои поисковые запросы.
- 4. Мои группы авторов.
- 5. Персональная карточка.
- 6. Панель навигатора.
- 7. Инструкция пользователя.

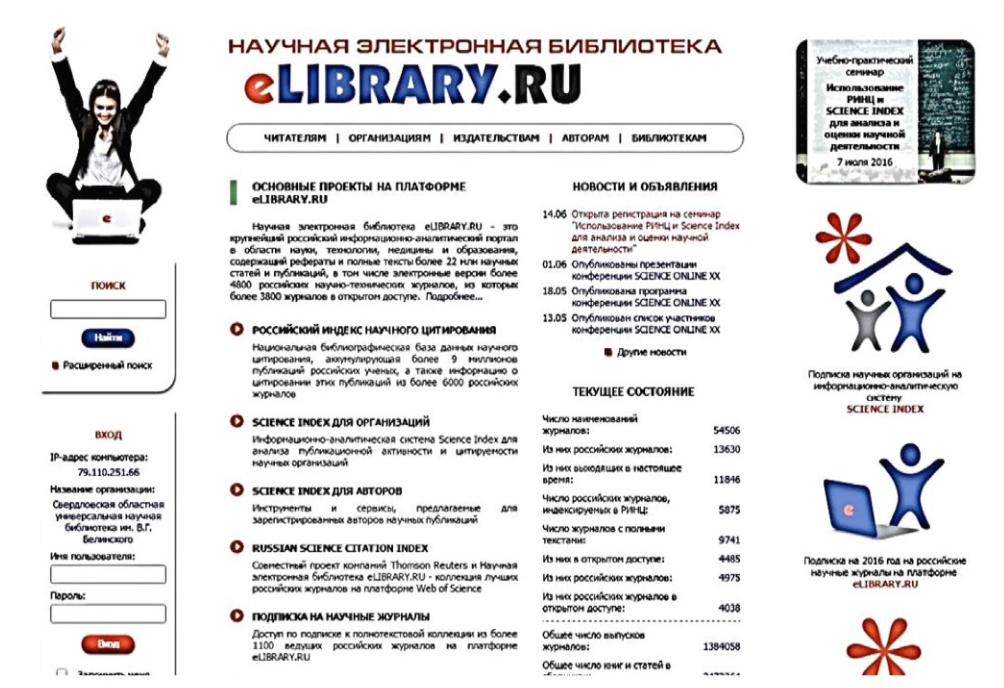

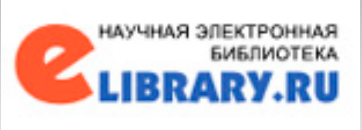

### Описание персонального профиля ЧИТАТЕЛЯ:

- 1. На любой странице НЭБ, где выводятся библиографические записи, Вы можете выделить нужные публикации и добавить их в подборку по тематике, году, авторам или другим параметрам. Таких подборок может быть несколько и с разными названиями.
- 2. Журналы Вы так же можете отобрать в персональную подборку. Эта подборка может использоваться при поиске, получении информации о новых поступлениях и т.д. Каждой подборке можно присвоить название и их может быть несколько.
- 3. Вы можете сохранять поисковые запросы и, при необходимости, повторно использовать их. История последних 10 запросов сохраняется автоматически.
- 4. В группы также возможно объединять авторов. Эти группы могут использоваться для поиска, совместного анализа публикационной активности, при подборе экспертов, рецензентов и т.д. Каждой группе авторов можно присвоить название и их может быть несколько.
- 5. В персональной карточке хранится Ваша персональная информация в библиотеке (та, которую Вы указали при регистрации в регистрационной анкете). Эту информацию в любой момент Вы можете скорректировать или дополнить, например заменить пароль или адреса эл.почты.

6. Панель «Навигатор» отображается на каждой странице НЭБ слева и предназначена для быстрого перехода к необходимым разделам сайта. Полный список и порядок названий разделов в «Навигаторе» можно настроить самостоятельно, через клавишу «Настройка». Можно как добавить какой-либо из разделов (выделив соответствующие строки), так и наоборот исключить из списка (сняв выделение в соответствующей строке раздела).

АУЧНАЯ ЭЛЕКТРОННА:

| Начальная страница                           |                                                | НАСТРОЙКА ПЕРСОНАЛ                                                                                                    | ІБНОГО НАВИГАТОР                                                                                                    | PA                                                                                                    |
|----------------------------------------------|------------------------------------------------|----------------------------------------------------------------------------------------------------|----------------------------------------------------------------------------------------------------|----------------------------------------------------------------------------------------------------|
| Каталог журналов                             | •                                              | Название раздела сервера                                                                                                    | Порядок                                                                                                    | Начальная                                                                                                    |
| Авторский указатель                          |                                                | Начальная страница                                                                                                    | 1 🔻                                                                                                    | ۲                                                                                                    |
| Список организации<br>Тематический           |                                                | Поисковые запросы                                                                                                    | 6 7                                                                                                    | 0                                                                                                    |
| рубрикатор                                   |                                                |                                                                                                    |                                                                                                    | 0                                                                                                    |
| Поисковые запросы                            | ۲                                              | Тематическии руорикатор                                                                                                    | 5 •                                                                                                    | 0                                                                                                    |
| повые поступления                            |                                                | Каталог журналов                                                                                                    | 2 🔻                                                                                                    | 0                                                                                                    |
| настроика                                    | 0                                              | Подборки публикаций                                                                                                    | •                                                                                                    | 0                                                                                                    |
| Текущая сессия                               |                                                | Подборки журналов                                                                                                    | <b>T</b>                                                                                                    | 0                                                                                                    |
| Имя пользователя:                            |                                                | Авторский указатель                                                                                                    | 3 🔻                                                                                                    | 0                                                                                                    |
| IP-адрес компьютера:                         | 0                                              | Ключевые слова                                                                                                    | •                                                                                                    | 0                                                                                                    |
| 79.110.251.66                                |                                                | Новые поступления                                                                                                    | 7 1                                                                                                    | 0                                                                                                    |
| Свердловская областная                       | 0                                              | Hanner & Construction                                                                                                    |                                                                                                    | 0                                                                                                    |
| универсальная научная<br>библиотека им. В.Г. |                                                | TIDBOCT IN ONCOMPOTENT                                                                                                    |                                                                                                    | 0                                                                                                    |
| Белинского                                   | U                                              | Персональная карточка                                                                                                    |                                                                                                    | 0                                                                                                    |
| 26.04.2016 06:28                             |                                                | Список издательств                                                                                                    | •                                                                                                    | 0                                                                                                    |
| Время работы:                                |                                                | Общая статистика                                                                                                    | •                                                                                                    | 0                                                                                                    |
| Личный кабинет                               | 0                                              | Статистика для организации                                                                                                    | •                                                                                                    | 0                                                                                                    |
| Закрыть сессию                               | 0                                              | Статистика для издательства                                                                                                    | <b>T</b>                                                                                                    | 0                                                                                                    |
| Контакты                                     |                                                | Новые хорналы                                                                                                    |                                                                                                    | 0                                                                                                    |
| k                                            |                                                | Список организациий                                                                                                    | 4 1                                                                                                    | 0                                                                                                    |
| Копирайт [                                   |                                                |                                                                                                    |                                                                                                    | 0                                                                                                    |
|                                              |                                                | каталог книг                                                                                                    |                                                                                                    | 0                                                                                                    |
|                                              |                                                | Выделить все Снять выделен                                                                                                    | ие Сохр                                                                                                    | анить                                                                                                    |
|                                              | следуе<br>привед<br>"Сохра<br>соотве<br>"Навиг | ры пожете настроить какие из основн<br>т показывать в панели "Навитато". Для з<br>ненном выше списке, установите справа по<br>нить". Контролируйте изменения по панели<br>Если Вы хотите исключить какий-п<br>тстаующей строих. Если снять выделени<br>атор" вообще не будет показываться на стр<br>У Вас есть также возможность выбрать, | ых разделов сервер,<br>этого выделите соотв<br>рядок их следования<br>навигатора слева.<br>Ко из разделов,<br>те со всего списка<br>аницах сервера.<br>какая страница серви | а и в каком порядке<br>зетствующие строки в<br>и нажните на кнопку<br>снимите выделение<br>разделов, то панель<br>ера будет выводиться |

Все отредактированные настройки будут сохранены и доступны с любого компьютера, в любое время, если Вы работаете на сайте как авторизированный пользователь.

←

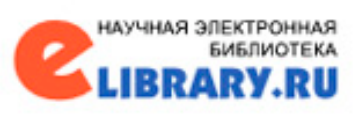

7. В последнем пункте Профиля читателя - Инструкции пользователя, в руководстве приводятся базовые сведения о портале Научная электронная библиотека eLIBRARY.RU, его ресурсах, методах поиска и обработки информации.

Таким образом, удобно, что помощь в работе всегда у Вас под рукой.

ООО «РУНЭБ» Санкт-Петербургский государственный университет

Е.М. Полникова, С.М. Шабанова

Научная Электронная Библиотека elibrary.ru РУКОВОДСТВО ПОЛЬЗОВОТЕЛЯ

Москва, 2010

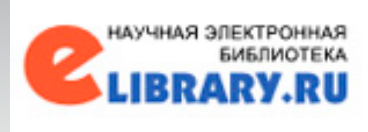

Выберем два тематических журнала и добавим в подборку, назовем «космические исследования» библиотека предлагает сделать поиск статей в журналах из этой подборки.

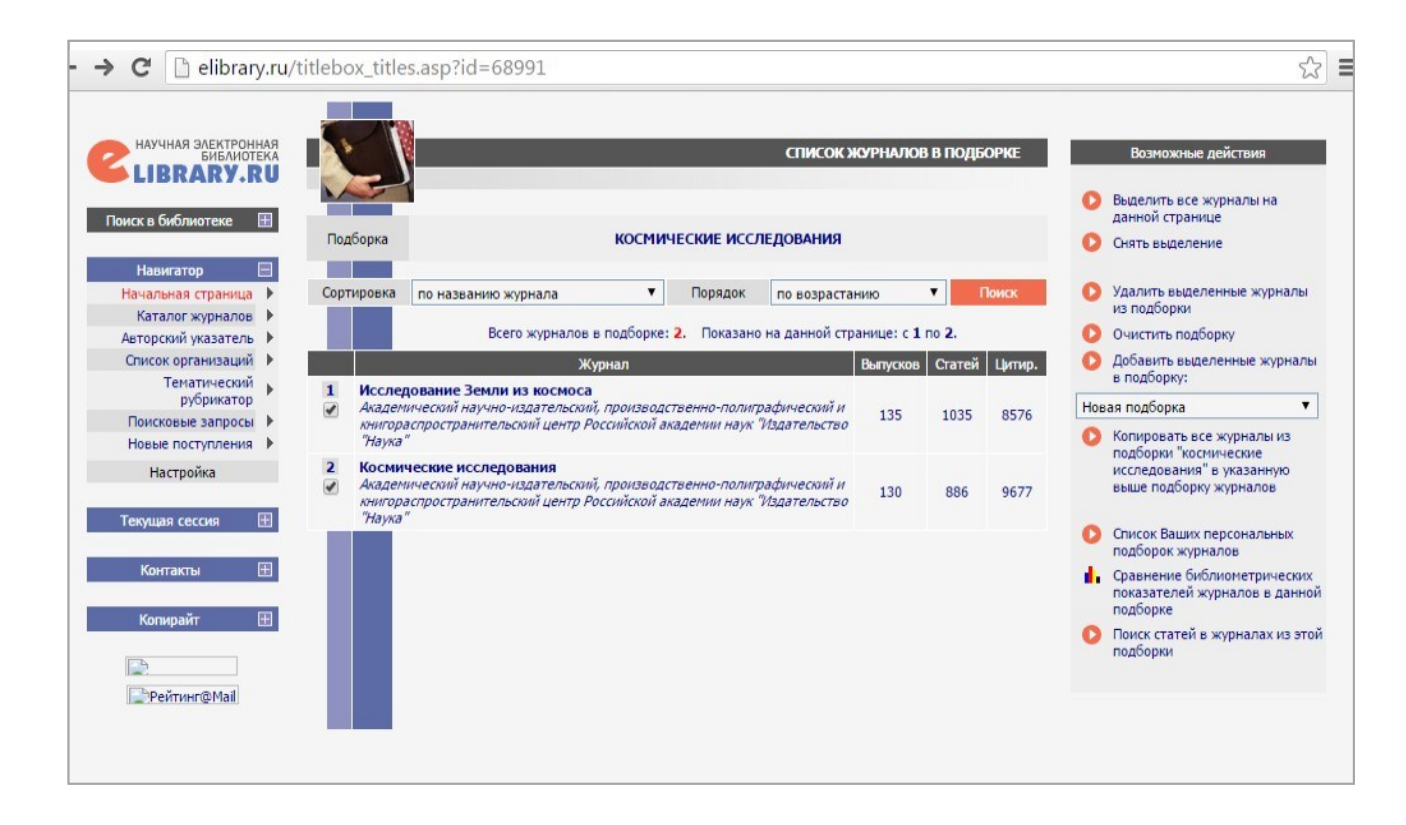

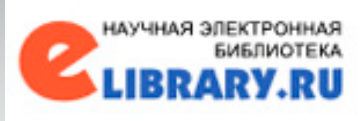

| ← → C 🗋 elibrary.r                                  | <b>u</b> /querybox.as          | p?scope=newquery                                                                                                    |                                                                                                    | ☆ =                                                                                                    |
|-----------------------------------------------------|--------------------------------|----------------------------------------------------------------------------------------------------|----------------------------------------------------------------------------------------------------|----------------------------------------------------------------------------------------------------|
| HAYYHAR JAEKTPOHHAR<br>SHEANOTEKA<br>LIBRARY.RU     |                                |                                                                                                    | ПОИСКОВАЯ ФОРМА                                                                                                    | Возможные действия<br>Открыть сохраненный запрос:                                                        |
| Навигатор<br>Начальная страница<br>Каталог журналов | Что искать                     | <ul> <li>- в названии публикации</li> </ul>                                                                                   | 🦳 - 6 พระระพุษุ กกระพระมเพช สุราภาค                                                                                                    | Новый поиск <ul> <li>Удалить сохраненный запрос</li> </ul>                                               |
| Список организаций<br>Тематический<br>рубрикатор    | Где искать                     | <ul> <li>в пазвании пускихации</li> <li>в аннотации</li> <li>в ключевых словах</li> </ul>                                     | <ul> <li>в позвания организации воторов</li> <li>в списках цитируемой литературы</li> <li>в полном тексте публикации</li> </ul>                                                                                                    | Переименовать сохраненный<br>запрос                                                                      |
| Поисковые запросы<br>Новые поступления<br>Настройка | Тип<br>публикации              | <ul> <li>статьи в журналах</li> <li>книги</li> <li>материалы конференций</li> </ul>                                           | <ul> <li> <i>•</i> - диссертации         <i>• •</i> отчеты         <i>• •</i> отчеты         <i>• •</i> патенты         <i>• • •</i></li></ul> | <ul> <li>Сохранить текущий запрос как:</li> <li>Новый запрос</li> </ul>                                  |
| Текущая сессия 🕀                                    | Тематика                       | <ul> <li>депонированные рукописи</li> </ul>                                                                                   | 🔺 Добавить                                                                                                    | Правила и примеры<br>оформления поисковых<br>запросов                                                    |
| Контакты 🕀                                          | Antonia                        |                                                                                                    | <ul> <li>Удалить</li> <li>Добавить</li> </ul>                                                                                                    | <ul> <li>История Ваших запросов:</li> <li>Параметры запроса Рез-ты</li> <li>марс</li> <li>102</li> </ul> |
| Peйтинг@Mail                                        |                                |                                                                                                    | <ul> <li>Удалить</li> <li>добавить</li> </ul>                                                                                                    | 102                                                                                                    |
|                                                     | Журналы                        | 0vo 5.65445144                                                                                                    | ▼ Удалить                                                                                                    |                                                                                                    |
|                                                     |                                | <ul> <li>искать с учетом морфологии</li> <li>искать похожий текст</li> </ul>                                                  |                                                                                                    |                                                                                                    |
|                                                     | Параметры                      | <ul> <li>искать в пуоликациях, имеющи</li> <li>искать в публикациях, доступн</li> <li>искать в результатах предыду</li> </ul> | их полный текст на ецогату.ко<br>ных для Вас<br>щего запроса                                                                                                    |                                                                                                    |
|                                                     | Годы публикаци<br>Сортировка п | о релевантности V Поряд                                                                                                    | Поступившие за все время     то убыванию     Очистить     Поиск                                                                                                    |                                                                                                    |
|                                                     |                                |                                                                                                    |                                                                                                    |                                                                                                    |

Перейдем к важному разделу НЭБ - поиску интересующей Вас информации. Используя «простой способ поиска», в ответ на указанное ключевое слово, можем получить очень большое количество результатов, которые впоследствии понадобится обрабатывать дополнительно, поиском среди найденных результатов.

Для того, чтобы сузить круг поиска и для более точного списка ответов воспользуемся «расширенным поиском».

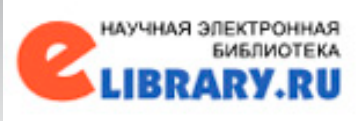

| ← → C □ elibrary.                                                       | .ru/querybox.     | asp?scope=nev                                                                                      | vquery                                                             |                                                               |                                                                            |                       |                                                            | ☆ <b>=</b>    |
|-------------------------------------------------------------------------|-------------------|----------------------------------------------------------------------------------------------------|--------------------------------------------------------------------|---------------------------------------------------------------|----------------------------------------------------------------------------|-----------------------|------------------------------------------------------------|---------------|
|                                                                         |                   |                                                                                                    |                                                                    |                                                               | ПОИСКОВАЯ Ф                                                                | OPMA                  | Возможные действия                                         |               |
| Навигатор 🗐<br>Начальная страница 🕨<br>Каталог журналов                 | Что искать        |                                                                                                    |                                                                    |                                                               |                                                                            | Ho                    | Открыть сохраненный за<br>зый поиск                        | npoc:<br>•    |
| Авторский указатель<br>Список организаций<br>Тематический<br>рубрикатор | Где искать        | <ul> <li>в названии</li> <li>в аннотации</li> <li>в ключевых</li> </ul>                            | публикации<br>1<br>словах                                          | <ul> <li>в назва</li> <li>в списк</li> <li>в полно</li> </ul> | нии организаций авторов<br>ах цитируемой литературы<br>м тексте публикации | ő                     | удалить сохраненный за<br>Переименовать сохранея<br>запрос | трос<br>ный   |
| Поисковые запросы<br>Новые поступления<br>Настройка                     | Тип<br>публикации | <ul> <li>Статьи в жуј</li> <li>Книги</li> <li>Атериалы</li> <li>депонирова</li> </ul>              | рналах<br>конференций<br>нные рукописи                             | <ul> <li>диссерт</li> <li>отчеты</li> <li>патенть</li> </ul>  | ации                                                                       | Ho                    | Сохранить текущий запро<br>зый запрос<br>Правила и примеры | ос как:<br>▼  |
| Текущая сессия 🕀<br>Контакты 🕀                                          | Тематика          |                                                                                                    |                                                                    |                                                               | До<br>▼у;                                                                  | бавить<br>јалить 🚹    | оформления поисковых<br>запросов<br>История Ваших запросов | :             |
| Копирайт 🕀                                                              | Авторы            |                                                                                                    |                                                                    |                                                               | До<br>У У/                                                                 | бавить маро<br>јалить | Параметры запроса                                          | Рез-ты<br>102 |
| Peйтинг@Mail                                                            | Журналы           |                                                                                                    |                                                                    |                                                               | До<br>— Уг                                                                 | бавить<br>јалить      |                                                            |               |
|                                                                         | Искать в под      | борке публикаций <ul> <li>искать с уче</li> <li>искать похоза</li> </ul>                           | том морфологии<br>кий текст                                        |                                                               |                                                                            | T                     |                                                            |               |
|                                                                         | Параметры         | <ul> <li>искать в пуб</li> <li>искать в пуб</li> <li>искать в пуб</li> <li>искать в рез</li> </ul> | ликациях, имеющих п<br>ликациях, доступных,<br>ультатах предыдущег | олный текст на eLit<br>для Bac<br>о запроса                   | ırary.Ru                                                                   |                       |                                                            |               |
|                                                                         | Годы публика      |                                                                                                    | - <b>т</b>                                                         | Поступившие                                                   | за все время                                                               | ▼<br>Inwax            |                                                            |               |
|                                                                         |                   | no penebarrinoctio                                                                                 | порядок                                                            | no yobidaniio                                                 |                                                                            |                       |                                                            |               |

В окно «Что искать» можно ввести ключевое слово, использую логические операторы (AND, OR, AND NOT, NEAR). В разделе «Где искать» можем выбрать где конкретно (в полном тексте, в списках цитируемой литературы, в ключевых словах, в аннотации, в названиях публикации и т.п.). Выбрать «Тип публикации» например статьи в журналах, диссертации, материалы конференций и т.п. По тематике, также можно уточнить, нажав «Добавить», выбрать из тематического рубрикатора..

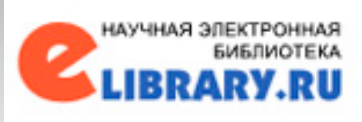

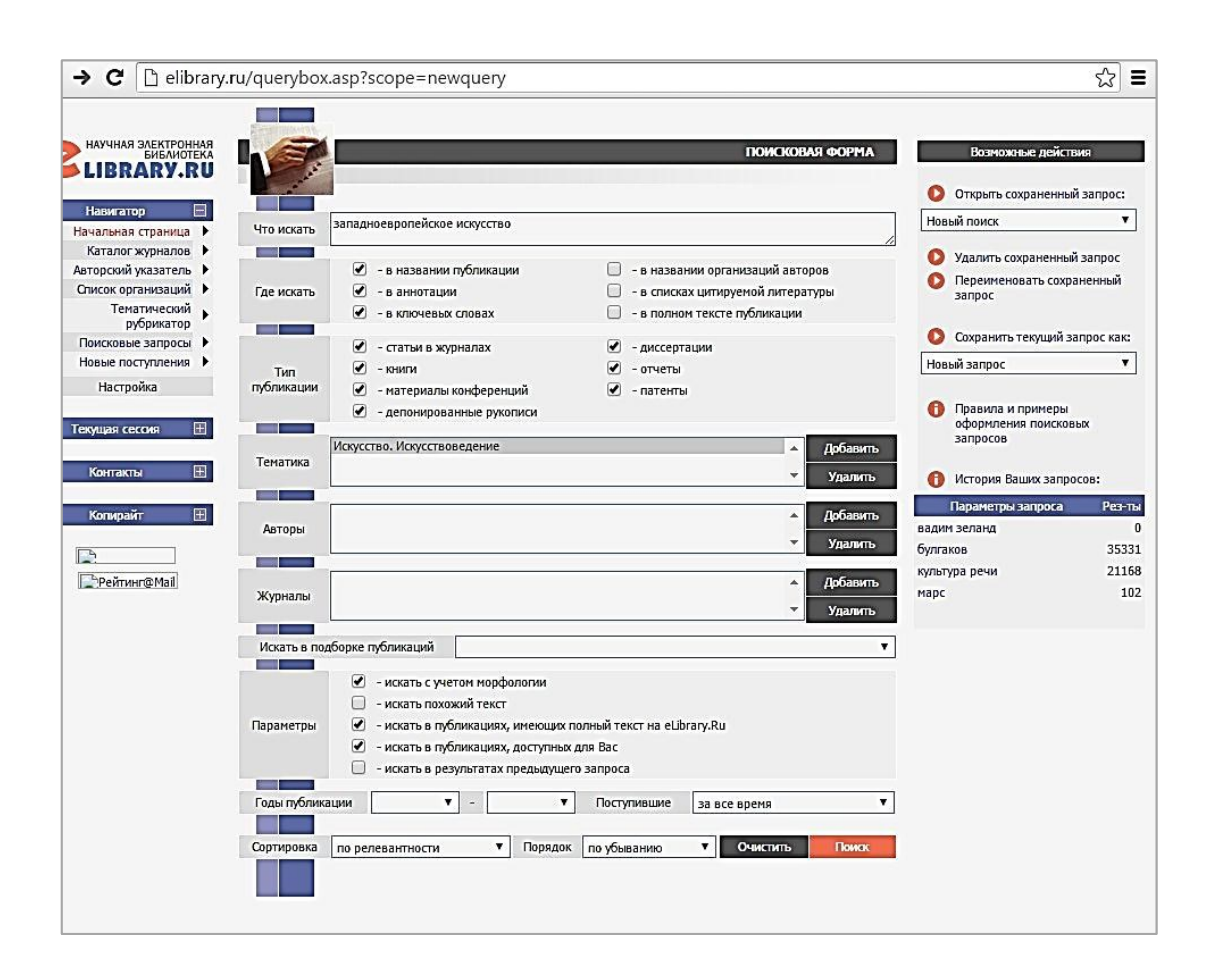

В качестве примера поискового запроса укажем в «Что поле искать» «западноевропейское ИСКУССТВО». Отметим необходимые пүнкты В рубриках «Где искать» и «Тип публикации». В «Тематике» нажмем «Добавить» и выберем предлагаемого ИЗ списка «Искусство. журнал Искусствоведение», R «Параметрах» «искать с учетом морфологии», «искать В публикациях, имеющих полный текст на "eLibrary.ru", «искать в публикациях, доступных для Нажимаем Bac». кнопку «ПОИСК».

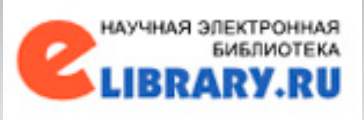

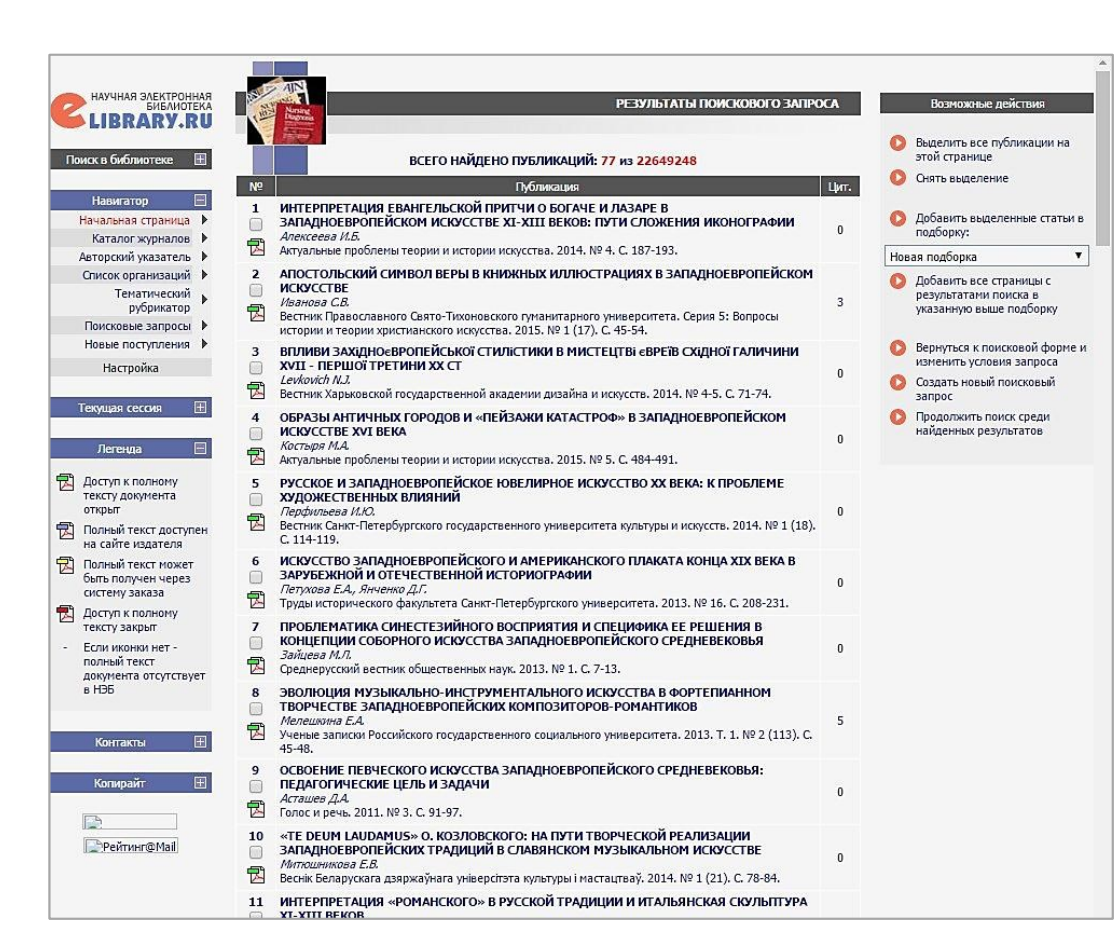

В полученном списке результатов поискового запроса, можете выделить заинтересовавшие вас статьи и сохранить их в подборку, вернуться к поисковой форме и изменить условия запроса, продолжить поиск в найденных результатах или создать новый поисковый запрос, все возможные действия описаны в правой верхней части страницы. Ваши поисковые запросы хранятся в истории, вкладка «поисковые запросы», доступно также в «Навигаторе».

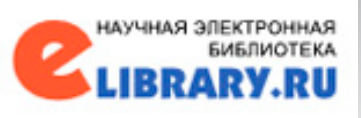

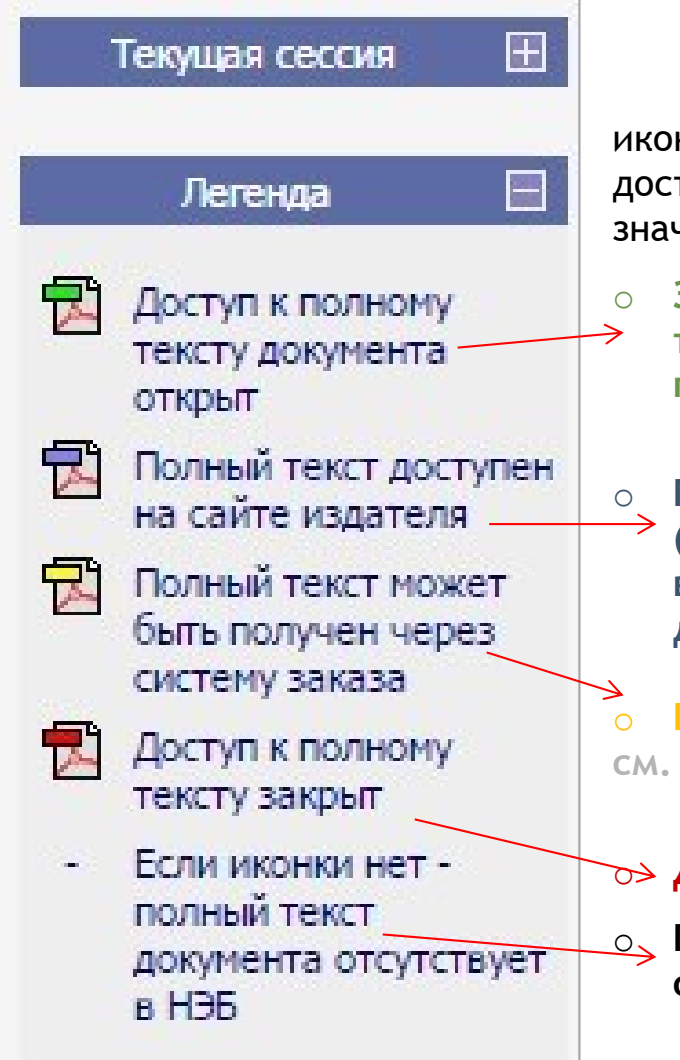

Статья, которую Вы выберете будет снабжена иконкой-легендой, говорящей о статусе возможного доступа к тексту документа. На рисунке приведено значение этих ссылок:

- Э Загрузить/читать полный текст в формате PDF, а также отправить публикацию по электронной почте;
- Перейти на полный текст на внешнем сайте
   (кликнув по иконке, Вы будете «переброшены» на внешний сайт с дальнейшим открытием для чтения данной статьи);
- Приобрести публикацию за определенную сумму;
   см. Заметки

### **Ъ> Доступ к полному тексту закрыт;**

Под статьей не указана иконка - это означает отсутствие полного текста документа в НЭБ;

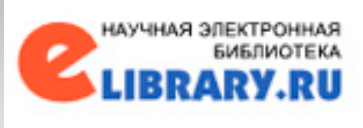

С помощью «Навигатора» выбираем ссылку «Каталог журналов».

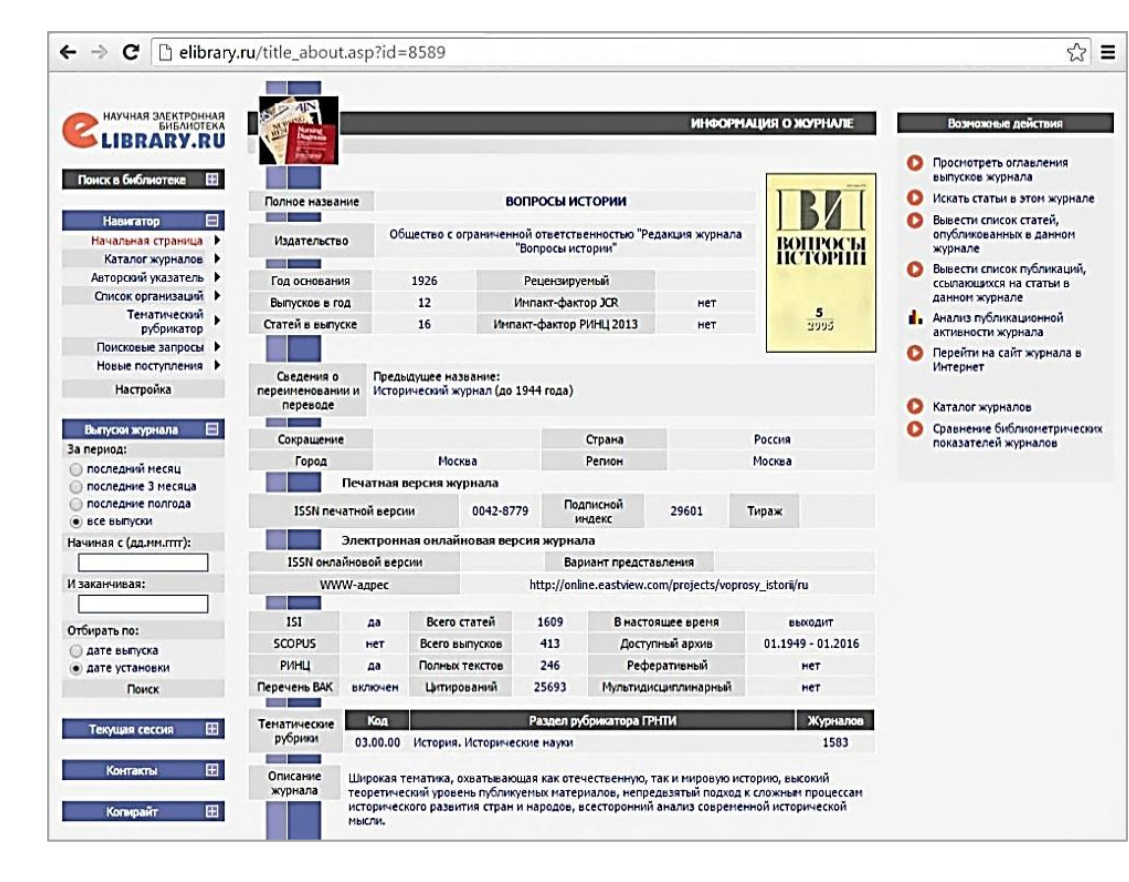

Набираем В поиске наименование журнала «Вопросы истории», В открывшейся странице получаем краткое описание данных по журналу: издательство, ЛИ входит журнал в текущий перечень Высшей аттестационной комиссии (перечень ВАК), год основания, другие количественные И качественные показатели, здесь же можем увидеть ссылку на электронную онлайновую версию журнала, ниже дается краткое описание журнала.

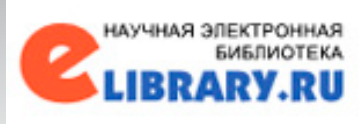

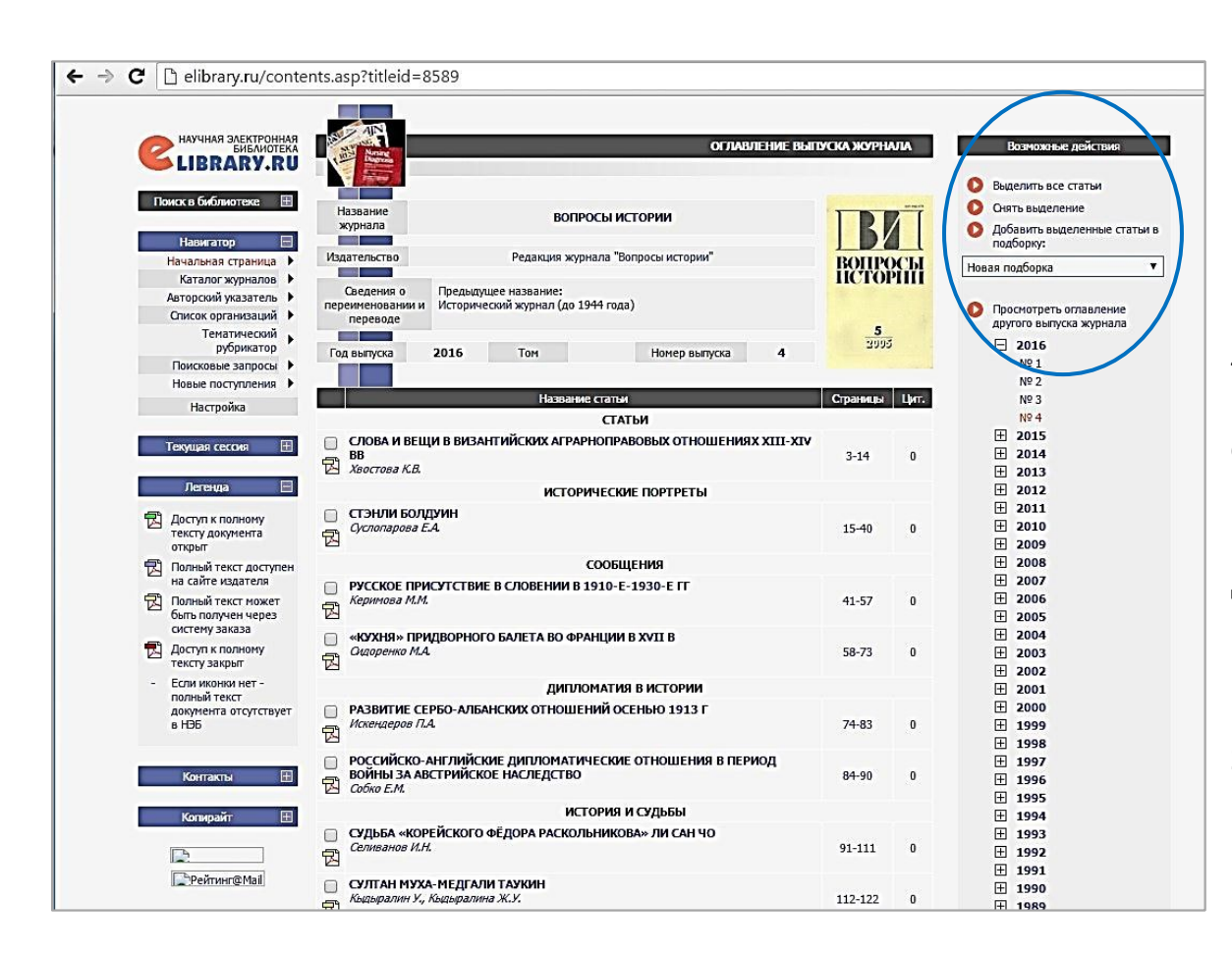

Кликнув на указанное кол-во выпусков «416», можем увидеть, перечень статей последнего «свежего» номера журнала, 4 номер 2016года.

В правой верхней части страницы перечислены возможные действия: выделить или снять выделение статей; добавить в подборку необходимые статьи; просмотреть оглавление любого выпуска; искать статьи в этом журнале;

электронно-библиотечная система

ЭБС Znanium.com - разработка Научно-издательского центра ИНФРА-М.

Фонд библиотеки включает в себя коллекции полнотекстовых электронных версий изданий учебников, учебных пособий, УМК, монографии, авторефераты, диссертации, энциклопедии, словари и справочники, законодательно-нормативные документы, специальные периодические издания в том числе, выпускаемые издательствами ВУЗов, сгруппированных по тематическим и целевым признакам.

В ЭБС реализована система поиска и отбора документов с удобной навигацией, созданием закладок, формированием виртуальных «книжных полок», сервисом постраничного копирования, сбором и отображением статистики использования ЭБС, а также другими сервисами. Основной целевой аудиторией ЭБС являются студенты и преподаватели. Электронная библиотека также будет интересна специалистам различных отраслей.

| Главная Каталог Об ЭБС   |   | Вход                                                                                                    |
|--------------------------|---|----------------------------------------------------------------------------------------------------|
| znanium com              | Z | nanium discovery ЭБС ВКР Вуза полнотенстовый понск                                                                                                    |
|                          |   | Добро пожаловать!                                                                                                    |
| Перейти в каталог        | > | Приветствуем Вас на сайте электронно-библиотечной системы Znanium.com!                                                                                                    |
|                          |   | Электронно-библиотечная система Znanium.com предоставляет зарегистрированным пользователям круглосуточный                                                                                                    |
| Клиентам                 |   | доступ к электронным изданиям из любой точки мира посредством сети Интернет.                                                                                                    |
| ВУЗам                    | > | Для работы в электронной библиотеке можно использовать ПК и ноутбуки под управлением OS Windows и Linux, а                                                                                                    |
| Библиотекам              | ż | также планшетные компьютеры на IOS и Android. Установки специального программного обеспечения не требуется.                                                                                                    |
| Читателям                | > | Рекомендованные браузеры для использования: Mozilla Firefox, Safari.                                                                                                    |
|                          |   | Приобретая доступ в ЭБС Znanium.com, Вы получаете доступ в on-line режиме к тысячам наименований монографий,                                                                                                    |
| Партнерам                |   | учебников, справочников, научных журналов, диссертаций и научных статей в различных областях знаний.                                                                                                    |
| Издательствам            | > | Фонд ЭБС Znanium.com постоянно пополняется электронными версиями изданий, публикуемых Научно-издательским                                                                                                    |
| Авторам                  | > | центром ИНФРА-М, коллекциями книг и журналов других российских издательств, а также произведениями отдельных<br>авторов.                                                                                                    |
| Владельцам бумажных книг |   | Пля ознакомпения с Эректронно библиотенной системой Zрарінт сот рекомонаком роспользоваться босплатични                                                                                                    |
|                          | > | те стовым дотупом на 30 дней. Заявка<br>На поставит со поставите споло поставите споло с поставите со прекомону у на восполововате с осставите на поста<br>На поставите со поставите с поставите с поставите с поставите со прекомону у на восполововате с осставите на по |
|                          |   | О возможных ошибках работы сайта вы можете сообщить по адресу: <u>ebs_support@infra-m ru</u>                                                                                                    |
|                          |   | Февраль 2016                                                                                                    |
|                          |   | Znanium обращает внимание и рекомендует новый раздел ZNANIUM.DISCOVERY! Теперь пользователям нашей<br>ЭБС доступно еще больше учебников, монографий, статей в единой системе!                                                                                              |
|                          |   | После авторизации заходите в ZNANIUM.DISCOVERY, получите доступ к 2 миллионам учебных и научных текстов на<br>русском и английском языке. Читайте и скачивайте полные тексты!                                                                                              |
|                          |   |                                                                                                    |

Российские научные журналы - 690 тыс. статей

### Доступ из библиотеки:

- Отдел электронных ресурсов
- Профессорский зал

Для читателей СОУНБ им. В.Г. Белинского к ресурсу предоставляется внешний доступ по логину/паролю, которые можно получить в отделе электронных ресурсов.

| znanium co               |       | nanium diegower SEC BKBEVER                                                                                                    | полнотекстовый поиск                                                                             |
|--------------------------|-------|----------------------------------------------------------------------------------------------------|--------------------------------------------------------------------------------------------------|
| ектронно-библиотечная си | стема |                                                                                                    | расширенный поиск научный поиск                                                                  |
|                          |       | Цитателям                                                                                                    |                                                                                                  |
| Перейти в каталог        | >     | Обращаем Ваше внимание!                                                                                                    |                                                                                                  |
| Клиентам                 |       | Ha Znanium.com заработал новый сервис. К части книг в нашей ЭБС теперь можн<br>книг, к которым можно купить доступ для чтения в онлайн-режиме, в разделе "по,<br>покупки доступа - "польный поступ оп/ine" Если книгу нельзя купить то в лазделе                                                                | ю купить доступ для чтения он<br>дробнее" существует кнопка дл<br>е попробнее есть неактивная кн |
| ВУЗам                    | >     | "книга для покупки недоступна".                                                                                                    | с подробное сеть неактивная кл                                                                   |
| Библиотекам              | >     | BCE 3HAHI49 B ODHO KACAHI4E HA Zazaium                                                                                                    | coml                                                                                             |
| Читателям                | >     | BOE SEATING BOOTO RACATINE THA ZHAITION.                                                                                                    | com                                                                                              |
|                          |       | Уважаемые читатели!                                                                                                    |                                                                                                  |
| Партнерам                |       | ЭБС Znanium.com более четырех лет сотрудничает с библиотеками учебных заве                                                                                                    | едений на всей территории Росс                                                                   |
| Издательствам            | >     | это время команда проекта собрала многочисленные просъбы от студентов и пре                                                                                                    | еподавателей о запуске подписк                                                                   |
| Авторам                  | >     | доступ к отдельным книгам для любого желающего через интернет.                                                                                                    |                                                                                                  |
| Владельцам бумажных      | книг  | Мы рады сообщить, что теперь можно приобрести доступ к чтению в онлайн-режи<br>электронные платежные системы.                                                                                                    | име на отдельные книги, исполь                                                                   |
|                          |       | Данный проект сейчас находится на начальной стадии развития. На сегодняшний<br>большей части книг, которые представлены в Znanium.com. Мы работаем над тем<br>было приобрести доступ ко всем книгам на Znanium. Нам очень интересно ваше м<br>и пожелания по электронному адресу: <u>ebs_support@infra-m ru</u> | і день доступ мажно приобрест<br>и, чтобы в ближайшее время мо<br>мнение. Присылайте все свои в  |
|                          |       | Так что же даст читателям наш серви                                                                                                    | c:                                                                                               |
|                          |       | <ol> <li>Возможность без проблем приобрести доступ к электронным версиям сам<br/>пособий, журналов, а также другой учебной и научной литературе.</li> </ol>                                                                                                    | иых популярных учебников, уче                                                                    |
|                          |       | 2. Оплата через все основные платежные системы в несколько кликов.                                                                                                    |                                                                                                  |
|                          |       | <ol> <li>Книга, к которой вы приобрели доступ, будет с вами везде, где есть интер<br/>хранения информации начинают работать на нас! Вы никогда не потеряете<br/>не украдут, вы случайно не забудете ее у знакомых.</li> </ol>                                                                                   | энет. Наконец-то облачные техно<br>е книгу, к которой получили дос                               |

4. А на чем можно читать книгу? На любом электронном устройстве, которое обладает возможностью выхода интернет, а также может запускать основные браузеры. Таких устройств сейчас уже сотни. От самых прост персональных компьютеров и ноутбуков до планшетов и смартфонов последнего поколения. После открытия главной страницы <u>www.znanium.com</u>, Вы уже внутри электронной библиотеки в ознакомительном режиме и здесь Вы можете воспользоваться поиском, просмотреть первые 10 страниц любого документа, ознакомиться со структурой ЭБС. Для более полного доступа к текстам и персональным сервисам чтения в ЭБС, Вам понадобится пройти авторизацию (регистрацию).

| ← → C 🗋 znanium.com/index.ph                                                | p?item=physusers#none                                                                                                    | <u>කි</u> =                                                                                                    |
|-----------------------------------------------------------------------------|----------------------------------------------------------------------------------------------------|----------------------------------------------------------------------------------------------------|
| Главная Каталог Об ЭБС                                                      |                                                                                                    | Вход                                                                                                    |
| <b>Znanium com</b>                                                          | znanium_discovery] ЭБС В                                                                                                    | полнотекстовый поиск<br>расширенный поиск научный поиск                                                                                                    |
|                                                                             | Чит                                                                                                    | ателям                                                                                                    |
| Перейти в каталог                                                           | > Обращаем Е                                                                                                    | Заше внимание!                                                                                                    |
| Клиентам<br>ВУЗам<br>Библиотекам<br>Читателям<br>Партиерам<br>Издательствам | по имени по email<br>№ Абонента 31029<br>Логин<br>Пароль<br><u>Забыли пароль?</u><br>ОК отмена                                                                                                    | аперь можно купить доступ для чтения онл<br>азделе "подробнее" существует кнопка дл<br>о в разделе подробнее есть неактивная кн<br>4. Znanium.com!<br>1!<br>ебных заведений на всей территории Росс.<br>внтов и преподавателей о запуске подписк                                                                               |
| Авторам<br>Владельцам бумажных книг                                         | <ul> <li>доступ к отдельным книгам для любого желающего через</li> <li>Мы рады сообщить, что теперь можно приобрести доступ электронные платежные системы.</li> <li>Данный проект сейчас находится на начальной стадии раз большей части книг, которые представлены в Znanium com было приобрести доступ ко всем книгам на Znanium. Наи и и пожелания по электронному адресу: ebs_support@infra-n<br/>Так что же даст чи</li> <li>1. Возможность без проблем приобрести доступ к у всем книгам си то которые представлены в Znanium.</li> </ul> | Интернет.<br>к чтению в онлайн-режиме на отдельные книги, исполь<br>вития. На сегодняшний день доступ можно приобрести<br>и. Мы работаем над тем, чтобы в ближайшее время мо-<br>учень интересно ваше мнение. Присылайте все свои вк<br>пли<br><b>пателям наш сервис:</b><br>жториным веосиям самых полулярных учебников. учеб |

Кликнув на Главной странице на ярлычок «Вход», отображается вот такое окно с уже указанным номером Абонента, Вам остается внести логин пароль, И полученный в отделе электронных После первой ресурсов. авторизации нажмите кнопку «настройки» и введите свои ФИО, а также электронную почту. Ваши персональные данные нужны для корректной идентификации администратором библиотеки и поддержки во время работы с ресурсом.

| Главная Каталог Об ЭБС          | Вход                                                                                                    |
|---------------------------------|----------------------------------------------------------------------------------------------------|
| znanium com zi                  | nanium_discovery DEC BKP Byza _ nonhotekcrobald nouck Q                                                                                                    |
| электронно-библиотечная системя | расширенный поиск научный поиск                                                                                                    |
|                                 | Добро пожальевать!                                                                                                    |
| Перейти в каталог               | Вриветствуем Вас на сайте электронно-библиотечной системы Znanium.com!                                                                                                    |
| Клиентам                        | доступ к электронным издениям из любой точки мира посредством сети Интернет.                                                                                                    |
| ВУЗам                           | Для работы в электронной библиотеке можно использовать ПК и ноутбуки под управлением OS Windows и Linux, а                                                                                                    |
| Библиотекам 🔉                   | также планшетные компьютеры на IOS и Android. Установки специального программного осеспечения не треоуется.<br>Рекомендованные браузеры для использования: Mozilla Firefox, Safari.                                   |
| Читателям                       |                                                                                                    |
| Партнерам                       | Приооретая доступ в ЭБС Znanium. com, вы получаете доступ в on-line режиме к тысячам наименовании монографии,<br>учебников, справочников, научных журналов, диссертаций и научных статей в различных областях знаний. |
| Издательствам                   | Фонд ЭБС Znanium.com постоянно пополняется электронными версиями изданий, публикуемых Научно-издательским                                                                                                    |
| Авторам                         | центром ИНФРА-М, коллекциями книг и журналов других российских издательств, а также произведениями отдельных автолов                                                                                                  |
| Владельцам бумажных книг        | авгоров.<br>Для ознакомления с Электронно-библиотечной системой Znanium.com рекомендуем воспользоваться бесплатным                                                                                                    |
|                                 | тестовым доступом на 30 дней. Заявка<br>Нация контакты                                                                                                    |

- В системе существуют следующие виды поиска:
- 1. Поиск по структуре ЭБС в каталоге.
- 2. Единая строка поиска (полнотекстовый поиск)
- Электронный поиск по данным из библиографического

описания.

Научный поиск по внешним коллекциям.

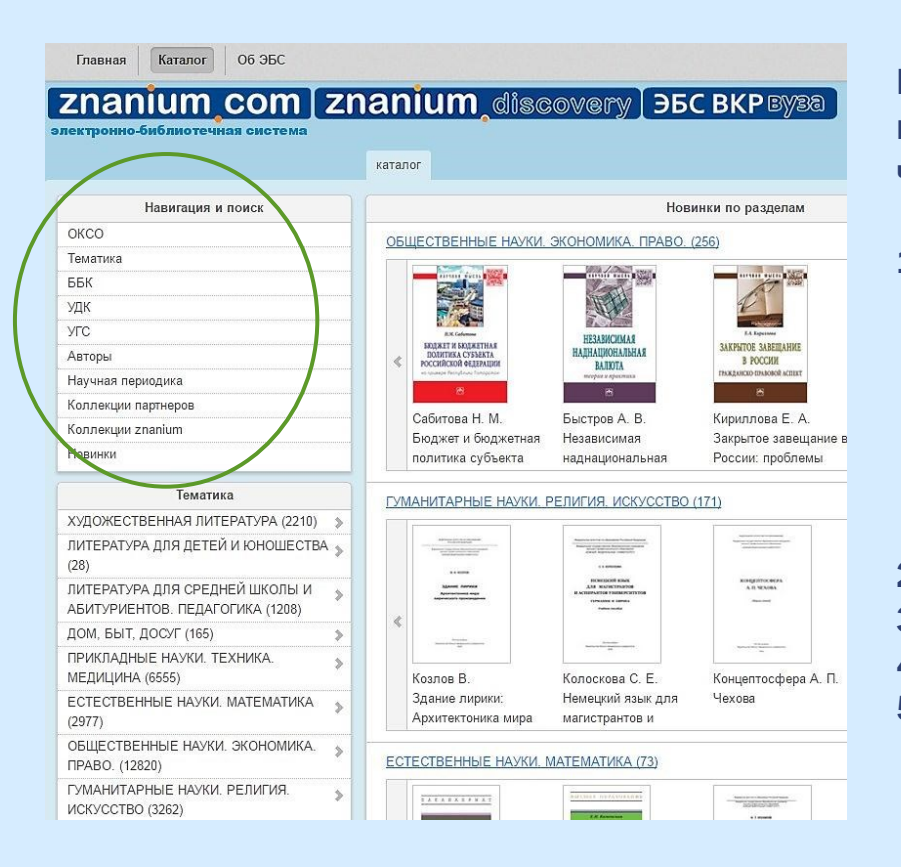

Поиск по структуре ЭБС выполняется в навигационной панели, расположенной в левой части экрана и включает в себя:

- поиск по общероссийскому классификатору специальностей (OKCO). Воспользовавшись данным видом поиска можно посмотреть, какие книги есть в ЭБС по Вашей специальности. Для этого необходимо знать код специальности или название укрупненной группы специальностей, к которой относится Ваша специальность;
- 2. поиск по тематике;
- 3. поиск по классификатору ББК;
- 4. поиск по классификатору УДК;
- 5. поиск по укрупненной группе специальностей (УГС);

| → C □ znanium.com/catalog.pl  | np?item=extsearch#non                                                                                                    | e                                                                                                    | 53                  |
|-------------------------------|----------------------------------------------------------------------------------------------------|----------------------------------------------------------------------------------------------------|---------------------|
| Главная Каталог 06 ЭБС        |                                                                                                    | E                                                                                                    | ход                 |
| znanium com                   | znanium                                                                                                    | discovery ЭБС ВКР вуза полнотекстовый поиск                                                                                                    | Q                   |
| ектронно-библиотечная система | каталог                                                                                                    | расциренный поист научный поист                                                                                                    |                     |
| Навигация и поиск             |                                                                                                    | Книги автора: Сидоров Павел Иванович                                                                                                    |                     |
| эксо                          | Всего найлено:                                                                                                    | 2                                                                                                    |                     |
| Гематика                      | ссего наидено.                                                                                                    | •                                                                                                    |                     |
| 36К                           |                                                                                                    | Сидоров П. И                                                                                                    |                     |
| удк                           |                                                                                                    |                                                                                                    |                     |
| /TC                           | ДЕЛОВОЕ                                                                                                    | Деловое общение: Учерник для вузов / П.И. Сидоров, М.Е. Путин и др.; Под ред. проф. П.И.<br>Силорова - 2-е изд. перераб М.: НИЦ ИНФРА.М. 2013 384 с.: ил.: 60/90.1/16 (Высшее                                                                                                    |                     |
| Авторы                        | ОБЩЕНИЕ                                                                                                    | образование: Бакалавриат). (n) ISBN 978-5-16-003843-8                                                                                                    | пи шее<br>общение е |
| 1аучная периодика             |                                                                                                    | В инебиние рассмотрены основные водросы орежизации депового общения, виденов общени                                                                                                    | 10.0                |
| Коллекции партнеров           |                                                                                                    | Сидорова - 2 е изд., перерад М.: НИЦ ИНФРА-М. 2013 384 с.: ил.; б0х90 1/16 (Высшее<br>образование: Бакалавриат). (л) ISBN 978-5-16-003843-8<br>В учебнике рассмотрены основные вопросы оразнизации деловоао общения, еклочая обще<br>облают зиконоической, профессиональной, правовой | 0.0                 |
| Коллекции znanium             |                                                                                                    |                                                                                                    |                     |
| Новинки                       | подробнее >                                                                                                    | читать 🔉                                                                                                    |                     |
| Авторы                        |                                                                                                    |                                                                                                    |                     |
| сидоров                       |                                                                                                    | Сидоров П. И.                                                                                                    |                     |
| искать                        | TETOPOE                                                                                                    | Деловое общение: Учебник для вузов / П.И. Сидоров, М.Е. Путин, И.А. Коноплева; Под ред. І                                                                                                    | л.и.                |
| Сидоров П. И.                 | > ОБЩЕНИЕ                                                                                                    | Сидорова 2-е изд., перераб М.: ИНФРА-М, 2010 384 с.: ил.; 60х90 1/16 (Высшее                                                                                                    |                     |
| Сидоров Ю. В.                 | >                                                                                                    | образование). (переплет) ISBN 978-5-16-003843-8                                                                                                    |                     |
| Сидоров К. Р.                 | > _ >                                                                                                    |                                                                                                    |                     |
| Сидоров В. Г.                 | > =                                                                                                    |                                                                                                    |                     |
| Сидоров К. Р.                 | > попробнее >                                                                                                    | читать >                                                                                                    |                     |
| Сидоров В. И.                 | >                                                                                                    |                                                                                                    |                     |
| Сидоров С. В.                 | >                                                                                                    |                                                                                                    |                     |
| Сидоров В. Е.                 | >                                                                                                    |                                                                                                    |                     |
|                               | Contract of the Contract of Contract of Co |                                                                                                    |                     |

#### 6. поиск по автору;

Данный поиск позволяет дополнительно получить уточняющую справку по фамилии автора: учитываются однофамильцы и поиск по заданной части ФИО.

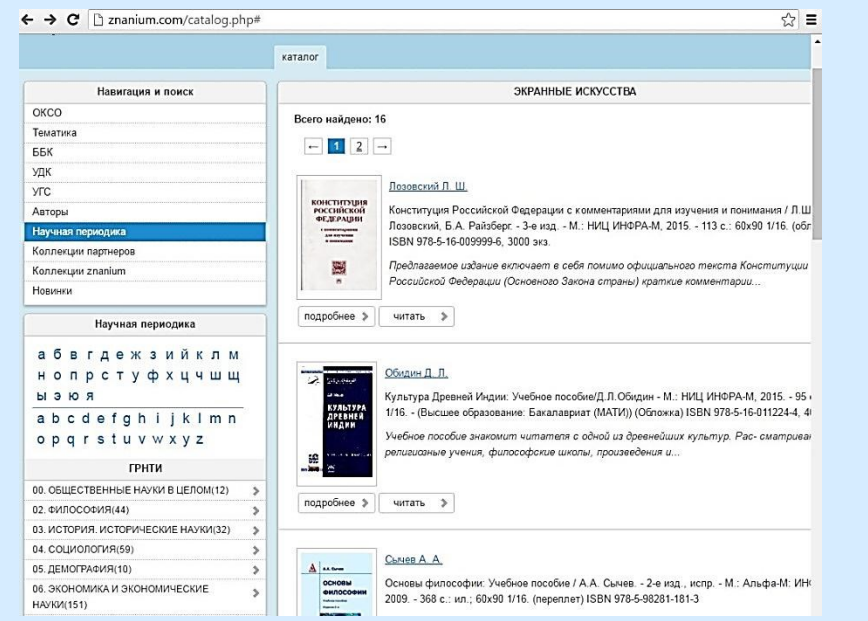

- Поиск по научной периодике (журналам) в соответствии с государственным рубрикатором научно-технической информации (ГРНТИ). Поиск журналов можно выполнить как по алфавиту издания, так и по разделам рубрикатора;
- Поиск по коллекции партнеров znanium.com (доступ по отдельной подписке, в подписку на основную коллекцию znanium.com полнотекстовый доступ к коллекциям партнеров не входит, возможен только просмотр библиографического описания книг);
- 9. поиск по коллекциям znanium (по разделам).
- 10. поиск по новинкам.

При выделении в верхней части навигационной панели раздела поиска, в нижней ее части открывается соответствующее подменю, в котором также можно выполнить дальнейшую навигацию.

| Напигация и поиск   | Растирани ий почек                                      |
|---------------------|---------------------------------------------------------|
| OKCO                | Гасширенный полск                                       |
| Тематика            | В заглавии, аннотации, тексте социальная психология     |
| ББК                 | Авторы(Ф.И.О. если несколько - через                    |
| УДК                 |                                                         |
| УГС                 | Fon (annuae 2006 2008-2010 2012)                        |
| Авторы              | Busice upspace ViceSurge                                |
| Научная периодика   |                                                         |
| Коллекции партнеров | уровни ооразования Для Бузов                            |
| Коллекции znanium   | Классификатор - не задан - *                            |
| Новинки             | ISBN (не менее / знаков, пример: 9/8-5-<br>16.004479.8) |
|                     | Исторички начиная с даты: 01.01.2013                    |
|                     |                                                         |
|                     | Искать Очистить                                         |
|                     | Поиск по внешним коплекциям (сайтам)                    |

При использовании «Расширенного поиска», ЭБС предлагает гибкий, при необходимости более уточненный поиск, позволяя задать следующие параметры поиска книги: автора, название, выбрать издательство (из выпадающему в меню алфавитного указателя), год издания или интервал издания, вид издания (также выбор из выпадающего меню), уровень образования (для средней школы, для ВУЗов, Магистратура), классификатор (пользуемся подсказками из выпадающего меню), ISBN (если Вам известно не менее 7знаков), а также можете использовать поиск среди новинок, задав дату начала их издания.

Сделаем поиск на простом примере. В названии укажем «социальная психология», как вид издания выберем «учебник», в строке уровень образования укажем «для ВУЗов» и, чтобы не подтягивались старые издания учебников, выберем поиск в новинках начиная с даты 01.01.2013г.

Автора, Издательство, классификатор, ISBN и другие уточняющие разделы отмечать не будем.

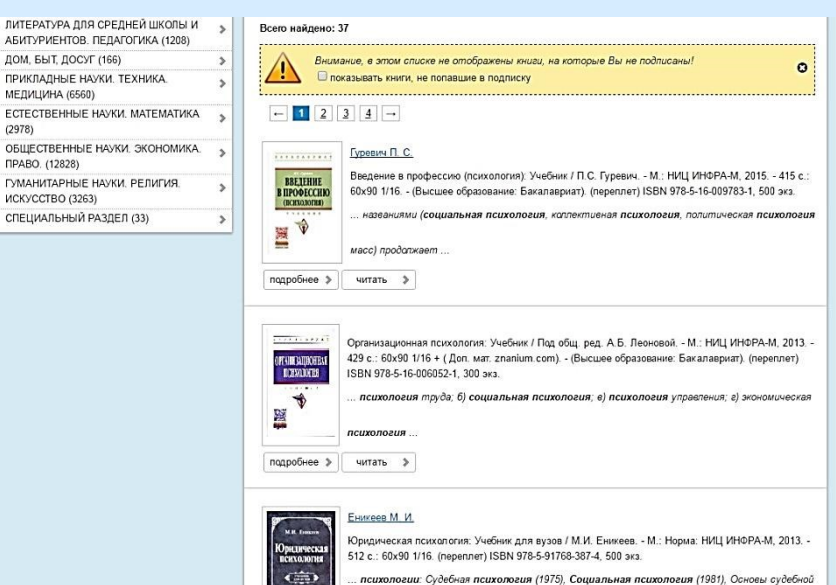

.. психологии: Судебная психология (1975), Социальная психология (1981), Основы судебной

психологии

3

(2978)

ПРАВО. (12828)

В результате выполненного поискового запроса, система выдает список изданий, соответствующий заданным условиям - 37 книг. Работая со списком, Вы можете посмотреть краткие аннотации к книге, нажав кнопку «подробнее», расположенную под библиографическим описанием книги; перейти к режиму чтения книги, кликнув на кнопку «читать».

Тут же выделена информация о том, что в списке не отображены книги, на которые СОУНБ им. В.Г. Белинского не подписана, но при желании выбрав галочкой «показывать книги, не попавшие в подписку», можно с ними ознакомиться (по мере допустимого системой)

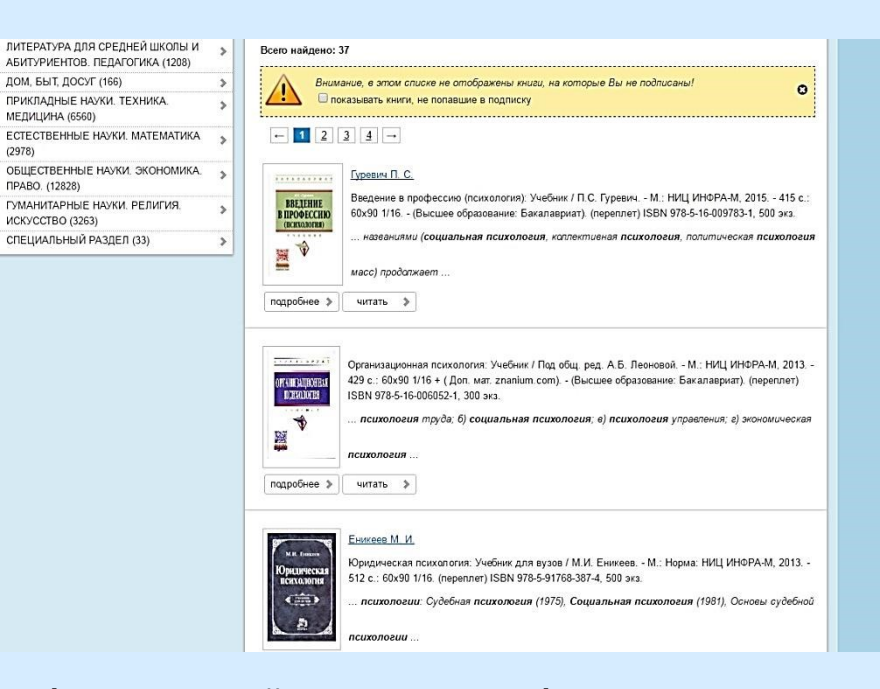

МЕДИЦИНА (6560)

ПРАВО. (12828)

ИСКУССТВО (3263)

(2978)

Рассмотрим, какие инструменты для чтения доступны в ЭБС (возможность использования только для зарегистрированных пользователей). В режиме чтения, книга выходит на просмотр постранично, на вкладке «Текст книги». Чтобы просмотреть оглавление книги, кликните на сноску «Оглавление», расположенную в правой части страницы, тут же рядом расположена кнопка "і", если Вам понадобится посмотреть информацию о книге. Стрелочками, расположенными по краям, можете листать страницы.

Работая с книгой, Вы можете добавить ее на «книжную полку», отметить закладкой нужные страницы, для этого на нужной странице в верхнем меню окна кликните на кнопку « +закладка» и, присвоив название закладке, сохраните ее.

Вы можете скопировать постранично до 30% от объема книги, кликнув по ссылке «копировать стр.» выберите, в каком виде Вы хотите сохранить страницу: отобрать в раздел «Мои копии», отправить по e-mail или скачать в pdf. формате.

# Центральная научная медицинская библиотека Электронный абонемент

Первый МГМУ им. И.М.Сеченова Центральная научная медицинская библиотека Электронный абонемент Поиск и заказ доступа к ресурсам библиотеки

> Электронный библиотечный абонемент ЦНМБ предоставляет читателям возможность искать, заказывать и просматривать через интернет полные тексты любых документов из фонда Центральной научной медицинской библиотеки Первого Московского государственного медицинского университета им. И.М. Сеченова, крупнейшей медицинской библиотеки Европы с фондом 4 млн. единиц хранения.

# Центральная научная медицинская библиотека Электронный абонемент

### Виды изданий:

Фонд включает медицинские издания известных ученых и специалистов с 17 века по настоящее время, в том числе:

- о книги отечественные 550 тыс.;
- о книги иностранные 200 тыс.;
- о авторефераты 400 тыс.;
- о диссертации 170 тыс.;
- о журналы отечественные 230 тыс.;
- о журналы иностранные 950 тыс.;
- о редкий фонд 226 тыс.;
- и другие виды литературы переводы, депонированные рукописи, микрофиши;

# Центральная научная медицинская библиотека Электронный абонемент

Ежегодно в фонд библиотеки поступает более 25 тысяч экземпляров отечественных и иностранных изданий, из них 5 тысяч экз. отечественных книг, 12 тысяч –диссертаций и авторефератов.

Богатейшая коллекция отечественных и зарубежных периодических изданий. 450 названий отечественных журналов и 300 названий зарубежных журналов ежегодно поступает в фонд библиотеки. ЦНМБ имеет полный электронный каталог литературы на русском языке и языках народов России.

# Центральная научная медицинская библиотека Электронный абонемент

| • Единый                                                                                            | і каталог ЦНМБ                                            | Медицинские предметные<br>медицинские предметные<br>медицинские предметные<br>медицинские предметные<br>медицинские предметные<br>медицинские предметные<br>медицинские предметные<br>медицинские предметные<br>медицинские предметные<br>медицинские<br>медицинские<br>медини<br>медицинские<br>медицинские<br>медицинские<br>медицинские<br>медицинские<br>медини<br>мединские<br>медини<br>медини<br>меди<br>медини<br>медини<br>медини<br>медини<br>медини | е рубрики (MeSH) 🔍 Авторитетный файл ЦНМБ                                                                                                  |
|----------------------------------------------------------------------------------------------------|-----------------------------------------------------------|----------------------------------------------------------------------------------------------------|----------------------------------------------------------------------------------------------------|
| Везде                                                                                               |                                                           |                                                                                                    |                                                                                                    |
| Заглавие<br>Заглавие жу<br>Тема<br>ISBN/ISSN<br>Публикация<br>Классифика<br>Предметная<br>Ne заказа | грнала<br>/Изготовление<br>ция<br>категори<br>Дата заказа | Документ                                                                                                    | Список заказов                                                                                                    |
| HOLD-<br>0000027885                                                                                 | 22.03.2017<br>10:47:14                                    | ДИС. Идентификатор записи: Е<br>микрохирургии переднего отдел                                                                                                    | EMLL-RUCML-BIBL-0000005407. Гайдамака Т. Б.,Новые синтетические отечественные шовные мат<br>па глаза. дис. канд. мед. наук :14.00.08- 1989 |

Просмотр **незанятого экземпляра** разрешается в течение ограниченного времени, указанного в заказе, **в случае занятости экземпляров**, абоненту предоставляется возможность **предварительного резервирования** документа. Для просмотр незанятого экземпляра документа зарегистрированным пользователям предоставляется удаленный доступ.

Поиск можно осуществлять по нескольким параметрам: автор, заглавие и т.д. (см. Рис.1).

# Центральная научная медицинская библиотека Электронный абонемент

### Личный кабинет читателя

Работа в пространстве Личного кабинета читателя позволяет просматривать:

- · Список заказов
- · Историю сеансов
- · Список литературы
- · Историю поисков
- · Статистику

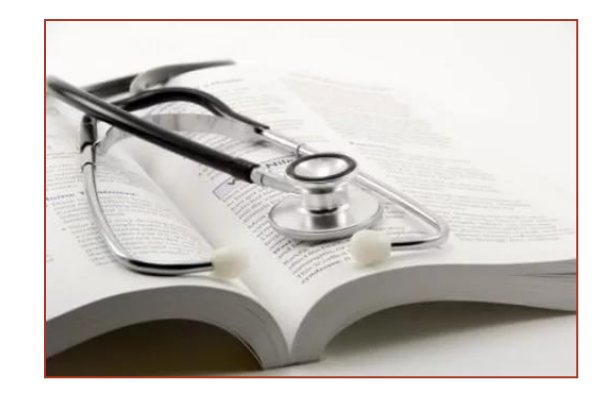

Для получения доступа к электронному абонементу необходимо обратиться в отдел электронных ресурсов (основное здание, 2 этаж).